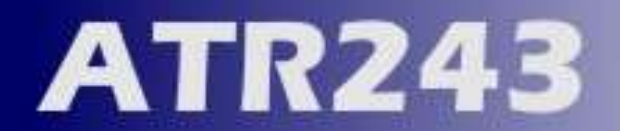

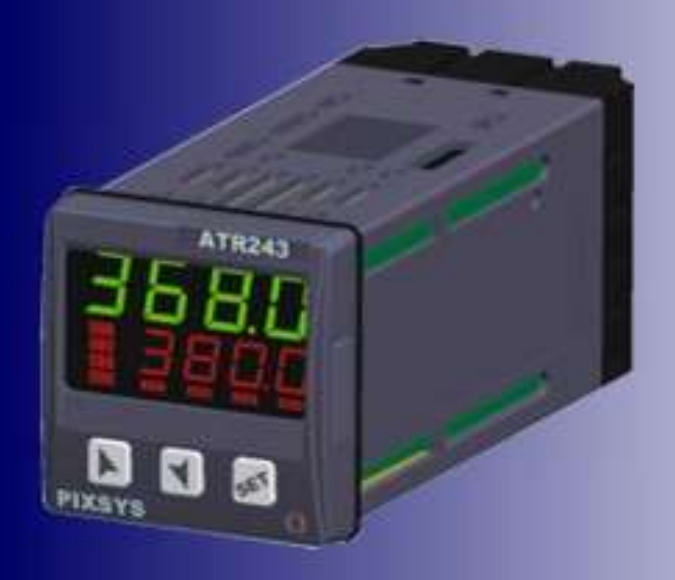

# REGOLATORE Manuale Installatore

CONTROLLER User Manual

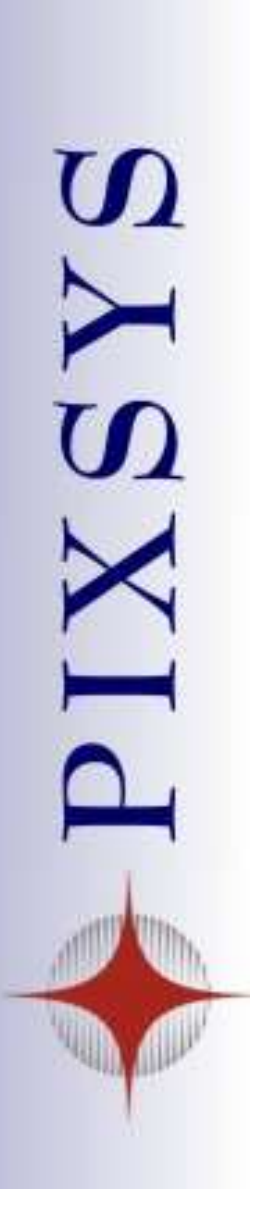

#### Inhaltsverzeichnis

| 1  | Benutzerinformationen                                | 3         |
|----|------------------------------------------------------|-----------|
| 2  | Bestell-/ Reglerbezeichnung                          | <u>3</u>  |
| 3  | Technische Daten                                     | 4         |
|    | 3.1 Allgemeine Daten/Funktionen                      | <u>4</u>  |
| ;  | 3.2 Hardware Daten/Funktionen                        | 4         |
|    | 3.3 Software Daten/Funktionen                        | 5         |
| 4  | Abmasse und Einbauhinweise                           | <u>5</u>  |
|    | 4.1 Fronteinbauhinweise                              | <u>5</u>  |
|    | 4.2 Austausch der Elektronik                         | <u>6</u>  |
| 5  | Elektrischer Anschluß                                | <u>7</u>  |
| :  | 5.1 Anschlußschaltbilder                             | <u>7</u>  |
| 6  | Display und Tasten Funktionen                        | <u>13</u> |
| (  | 6.1 Anzeige (Display)                                | 13        |
| (  | 6.2 Statusanzeigen (Led)                             | 13        |
| (  | 6.3 Tastenfunktionen                                 | <u>14</u> |
| 7  | Regler Funktionen                                    | <u>14</u> |
|    | 7.1 Ändern vom Sollwert und Alarm-Sollwert           | 14        |
|    | 7.2 Auto-Betrieb                                     | 15        |
|    | 7.3 Hand-Betrieb (PID-Einstellungen)                 | 15        |
|    | 7.4 Automatik-Betrieb                                | 15        |
|    | 7.5 Soft Start                                       | 16        |
|    | 7.6 Automatik/Hand Einstellungen bei % Ausgangswert  | 16        |
|    | 7.7 Vor-Einstellung von Programmzyklen/einstellungen | <u>17</u> |
|    | 7.8 Memory Karte (optional)                          | <u>19</u> |
| 8  | LATCH ON Function (Anfangswert)                      | 20        |
|    | 8.1 Alarm/Warnung mit Messwandler                    | 22        |
| ł  | 8.2 Digitale Eingänge (Funktionen)                   | 23        |
| ł  | 8.3 Funktion Kühlen und Heizen (neutraleZone)        | <u>24</u> |
| 9  | Serielle Kommunikation (RS485-Schnittstelle)         | 26        |
| 10 | D Parameterliste (Konfiguration)                     | <u>30</u> |
|    | 10.1 Passwort und Änderung der Parameter             | <u>30</u> |
| 11 | 1 Tabelle aller Parameter                            | 31        |
| 12 | 2 Betriebsart des Alarmausganges (OUT 2)             | 44        |
| 13 | 3 Fehlermeldungen                                    | <u>49</u> |
| 14 | 4 Parameterliste für Reglereinstellungen             | <u>50</u> |

# 1 Benutzerinformationen

Vielen Dank für die Auswahl des Pixsysreglers ATR243.

Mit dem Regler ATR243 macht Pixsys es möglich mit einem einzigem unterschiedliche Anwendungen zu realisieren. Gerät da unterschiedlichste Sensoren angeschlossen und verschiedene Arten gewählt werden können; Ausgänge mit dem der große Spannungsbereich von 24...230 Vac/Vdc. Könne 18 Sensoren zur Auswahl und konfigurierbare Ausgänge wie Relais, SSR command, 4...20 mA oder 0...10Volt angeschlossen werden. Der Anwender oder Händler kann die Lagerhaltung rationalisieren (Lager-/Einkaufskosten) und die Verfügbarkeit erhöhen.. Diese Serie ist vervollständigt durch Geräte mit serieller Schnittstelle RS485 / Modbus RTU und einem Mess-/Stromwandlereingang. Die Konfiguration der Parameter kann auch schnell und einfach durch die Memorykarte durchgeführt werden, wobei mit integrierter Batterie zur Übertragung der Daten/Parameter kein Kabel benötigt wird.

# 2 Bestell-/Reglerbezeichnungen

ATR243 Regler können in drei unterschiedlichen Versionen ausgewählt werden. Auswahl siehe Tabelle.

| Eingangsspannung aller Modelle 24230 Vac/Vdc +/-15% 50/60Hz - 3VA |                                                |  |  |
|-------------------------------------------------------------------|------------------------------------------------|--|--|
| ATR243-20-ABC 2 Relais 5A oder 1 Relais + 1 SSR/V/mA              |                                                |  |  |
| ATR243-21-ABC-T                                                   | 2 Relais 5A + 1 SSR/V/mA + RS485 +Messwandler* |  |  |
| ATR243-31-ABC                                                     | 3 Relais 5A + 1 SSR/V/mA + Mess-/Stromwandler* |  |  |

\* Modelle mit Messwandlereingang haben außerdem Loop break alarm function.

# 3 Technische Daten

| 3.1 Allgemeine Date | en/funktionen                      |
|---------------------|------------------------------------|
| Anzeige             | 4 0.40 inch displays +             |
|                     | 4 0.30 displays                    |
| Umgebungstemp.      | 0-45°C, Feuchte 3595% rel.         |
| Schutzart           | Front IP65 (mit Dichtung)          |
|                     | Gehäuse und Anschluss IP20         |
| Material            | PC ABS UL94VO selbstverlöschend    |
| Gewicht             | 165 g (-20ABC) / 185 g (-21/31ABC) |

| 3.2 Hardwa | are Daten                        |                    |
|------------|----------------------------------|--------------------|
| Analog     | <b>1</b> : AN1                   | Tolerance (25°C)   |
| Eingang    | Einstellung in der Software      | +/-0.2 % ± 1 digit |
|            | Eingang                          | für Thermocoupler- |
|            | Thermocoupler Type K, S, R, J    | eingang, thermo    |
|            | Automatische Kompensation (cold  | resistance and     |
|            | junction von 0°C bis 50°C).      | V/mA.              |
|            | Temperaturfühler:                | Kaltabgleich       |
|            | PT100, PT500, PT1000, Ni100,     | 0.1°C/°C           |
|            | ΡΤC1Κ, ΝΤC10Κ (β 3435Κ)          |                    |
|            | Lineare Eingänge:                |                    |
|            | 0-10V, 0-20 oder 4-20mA,         |                    |
|            | 0-40mV, Mess-/Stromwandler sek.  |                    |
|            | 50mA, 1024 Punkte Auflösung bei  |                    |
|            | ATR243-21/-31,                   |                    |
|            | Potentiometers: 6K, 150K,        |                    |
| Relais     | <b>2</b> Relais (Atr243-2021)    | Belastung          |
| Ausgang    | <b>3</b> Relais (Atr243-31)      | 5A-250V~           |
|            | Konfigurierbar als Schalt-       |                    |
|            | und/oder Alarm Ausgang           |                    |
| SSR        | 1 linear 0/420mA /SSR/           | Konfigurierbar:    |
| Ausgang    | 010Volt                          | > 0-20mA           |
|            | > selektierbar OUT2 Relais von   | > 4-20mA,          |
|            | ATR243-20                        | > 0…10Volt         |
|            | Konfigurierbar als Schaltausgang | Auflösung          |
|            | oder Weitermeldung vom Ist-      | 4000 points        |
|            | oder Sollwert                    |                    |

| 3.3 | Software Daten   |                                             |
|-----|------------------|---------------------------------------------|
|     | Regelalgerithmen | ON-OFF mit Hystere                          |
|     |                  | P, PI, PID, PD mit proportional Zeit        |
|     | Proportionalband | 09999°C oder °F                             |
|     | Integralzeit     | 0,0999,9 sec (0 eingeschlossen)             |
|     | DiffZeit         | 0,0999,9 sec (0 eingeschlossen)             |
|     | Reglerfunktionen | Hand oder Automatik Tuning, einstellbare    |
|     |                  | Alarme, Schutz von Sollwert und Alarm       |
|     |                  | Einstellungen, Aktivierung von FunKtionen   |
|     |                  | per digitalen Eingang, Start/Stop vorgeben. |

## 4 Abmasse und Einbauhinweise

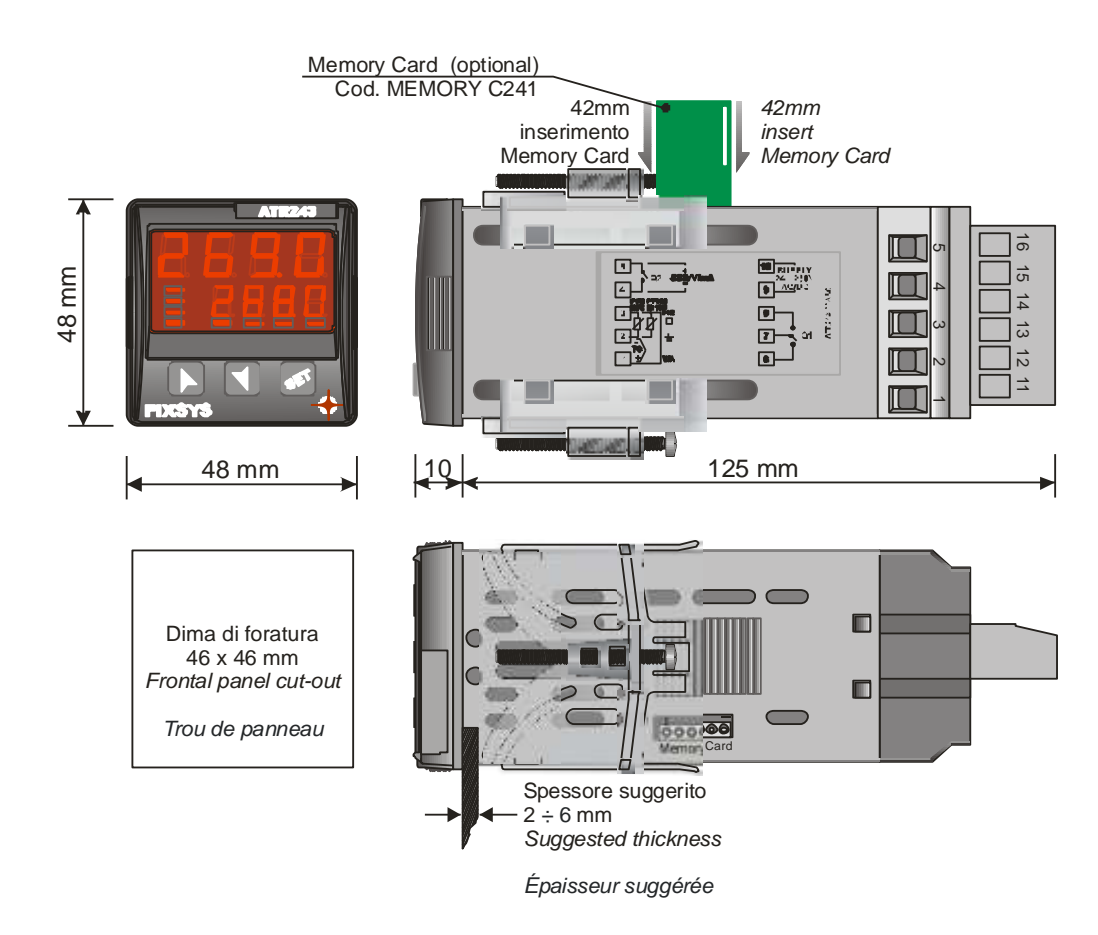

# 4.1 Fronteinbauhinweise

Beipiel: Einbau und Befestigung.

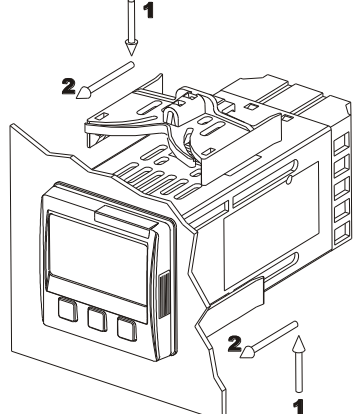

Zur Demontage: Einen Schraubenzieher vorsichtigt hinter dem Bügel fixieren und nach vorne hebeln.

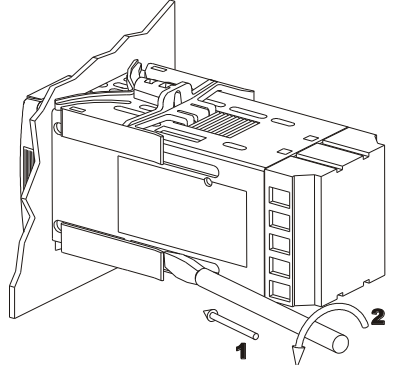

# 4.2 Austausch der Elektronik

**Spannung ausschalten und abklemmen**. Links und rechts in den Ausparungen fixieren und dann nach vorne aushebeln.

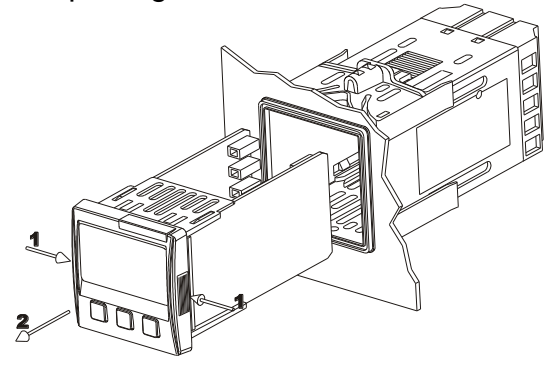

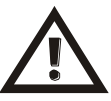

# WARNING !!

Vor allen Arbeiten immer zuerst die Spannungsversorgung von Regler abklemmen (spannungslos).

# 5 Elektrischer Anschluß

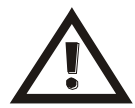

Dieser Regler ist entwickelt für Industrieanlagen mit hohe Störfestigkeit, beachten Sie dennoch folgende Sicherheitsvorschriften:

- Getrennte Verlegung der Signalkabel und Stromversorgung.
- Vermeiden vom Einbau in der N\u00e4he von Leistungsschalter, Sch\u00fctzen und Hochspannungsmotoren und sichern Sie eine ausreichende Entfernung von Filtern, Drosseln, Magneten oder anderen starken induktiv/kapazitiven Verbrauchern.
- Halten Sie den Reglern von Geräten mit Hochspannung sowie Frequenzumrichter fern.

# 5.1 Anschlußschaltbilder

Es werden die Anschlußbelegungen der 3 unterschiedlichen Regler dargestellt.

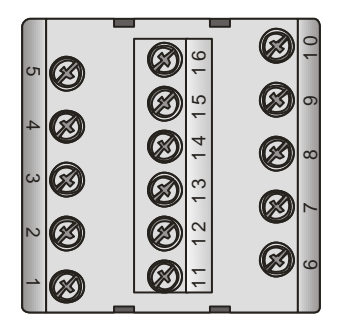

ATR243-21ABC-T

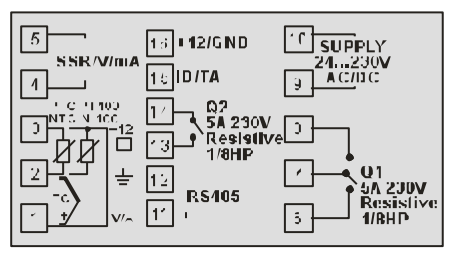

ATR243-20ABC

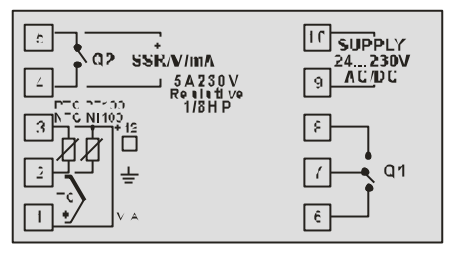

ATR243-31ABC

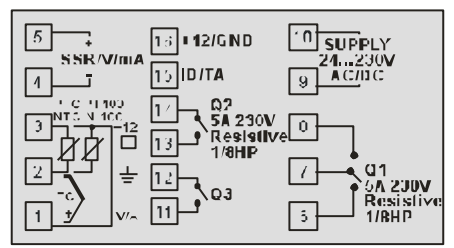

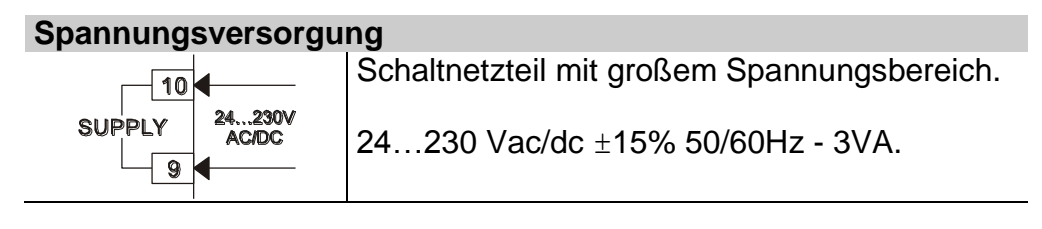

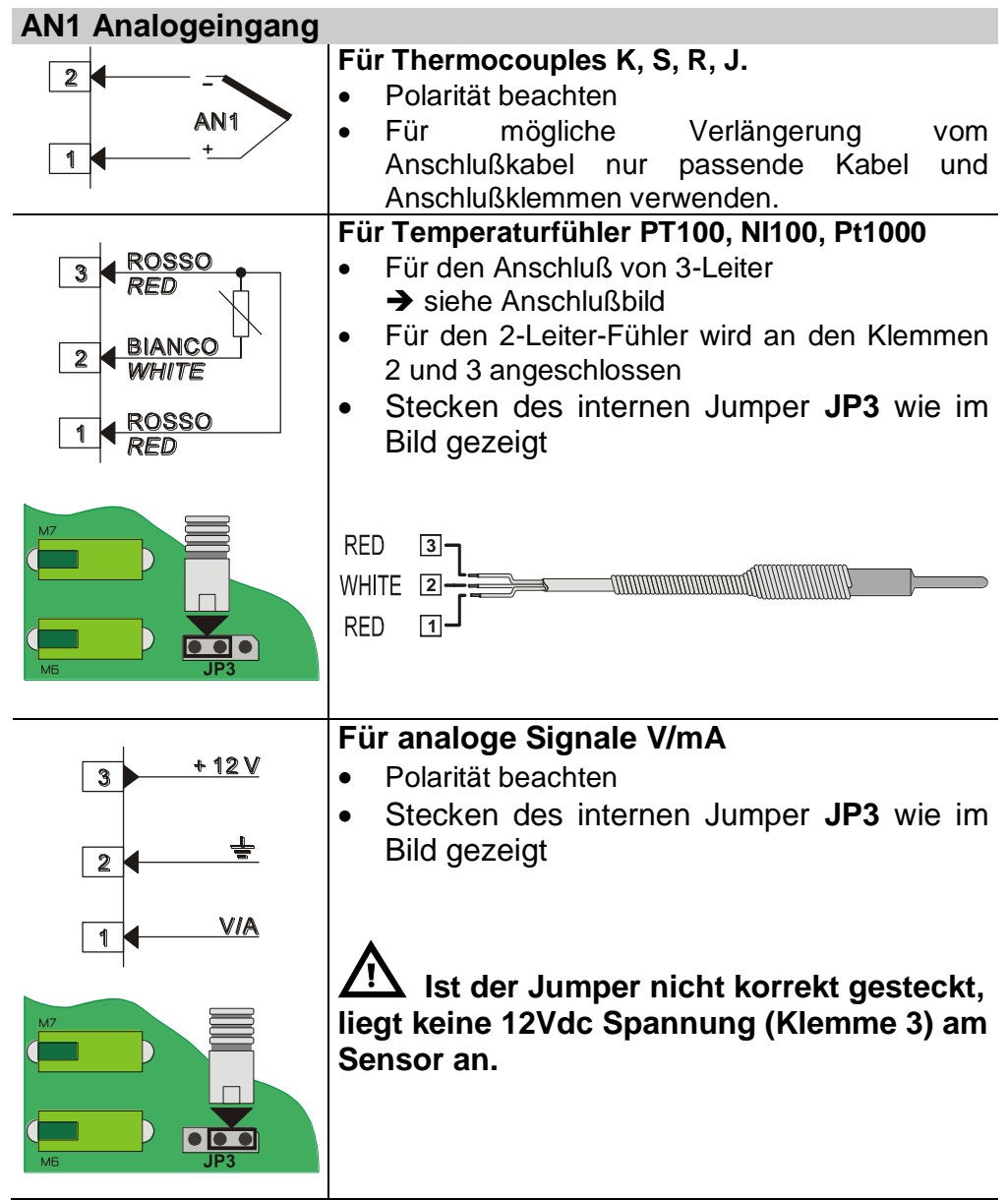

# Beispiele zum Anschluss für einen analogen Eingang

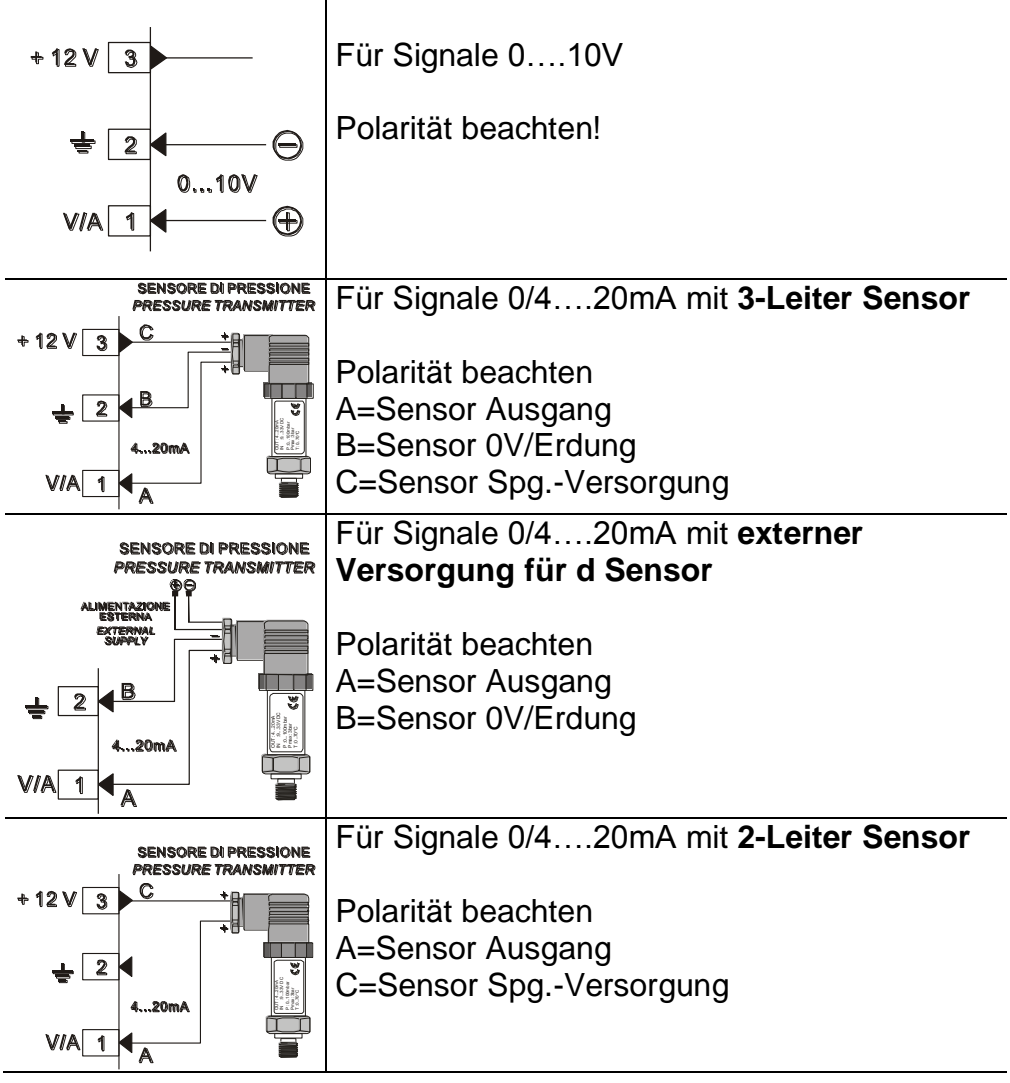

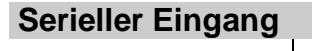

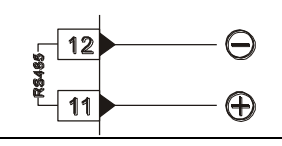

RS485 Modbus RTU Kommunikation

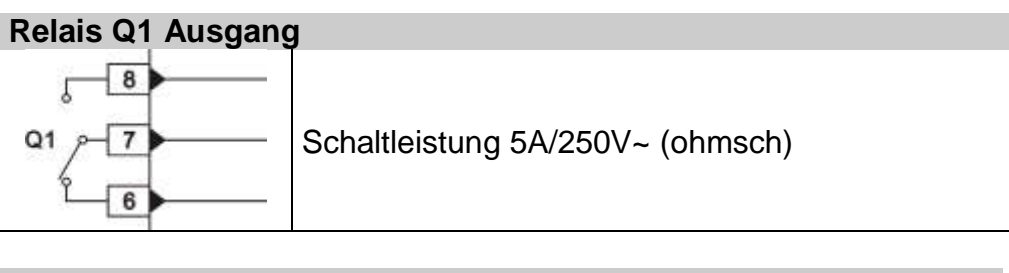

# Relais Q2 Ausgang für ATR243-20ABC

Schaltleistung 5A/250V~ (ohmsch)

Bei Q2 als Relais Ausgang, muß die Brücke JP5 und JP7 entfernt werden→ siehe Anschlußbild

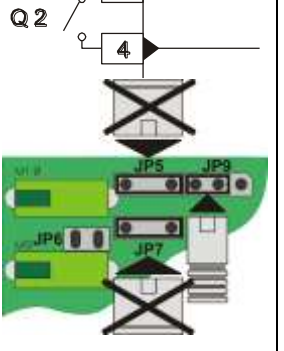

Anschluß/Betrieb mit den eingesteckten Brücken führt zur Zerstörung des Reglers

FürdieModelleATR243-21ABC-TundATR243-31ABC wird der Ausgang Q2 an denKlemmen 14 and 13 angeschlossen.

| Relais Q2 Ausgan | g for ATR243-21ABC-T and ATR243-31ABC |
|------------------|---------------------------------------|
| Q 2 / 14         | Schaltleistung 5A/250V~ (ohmsch)      |
|                  |                                       |

# Q3 Relay Ausgang für ATR243-31ABC

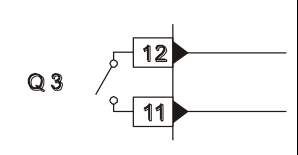

Schaltleistung 5A/250V~ (ohmsch)

# SSR Ausgang

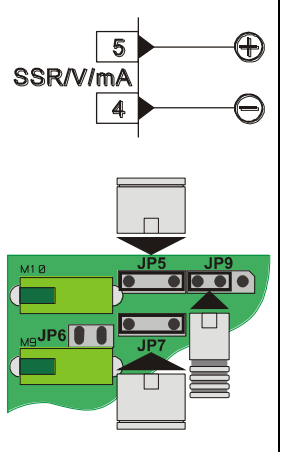

# SSR Impulsausgang 12V/30mA

<u>Stecken der Brücken JP5 und JP7 und</u> <u>ändern/stecken JP9 wie in der Abbildung</u> <u>gezeigt → SSR Ausgang.</u>

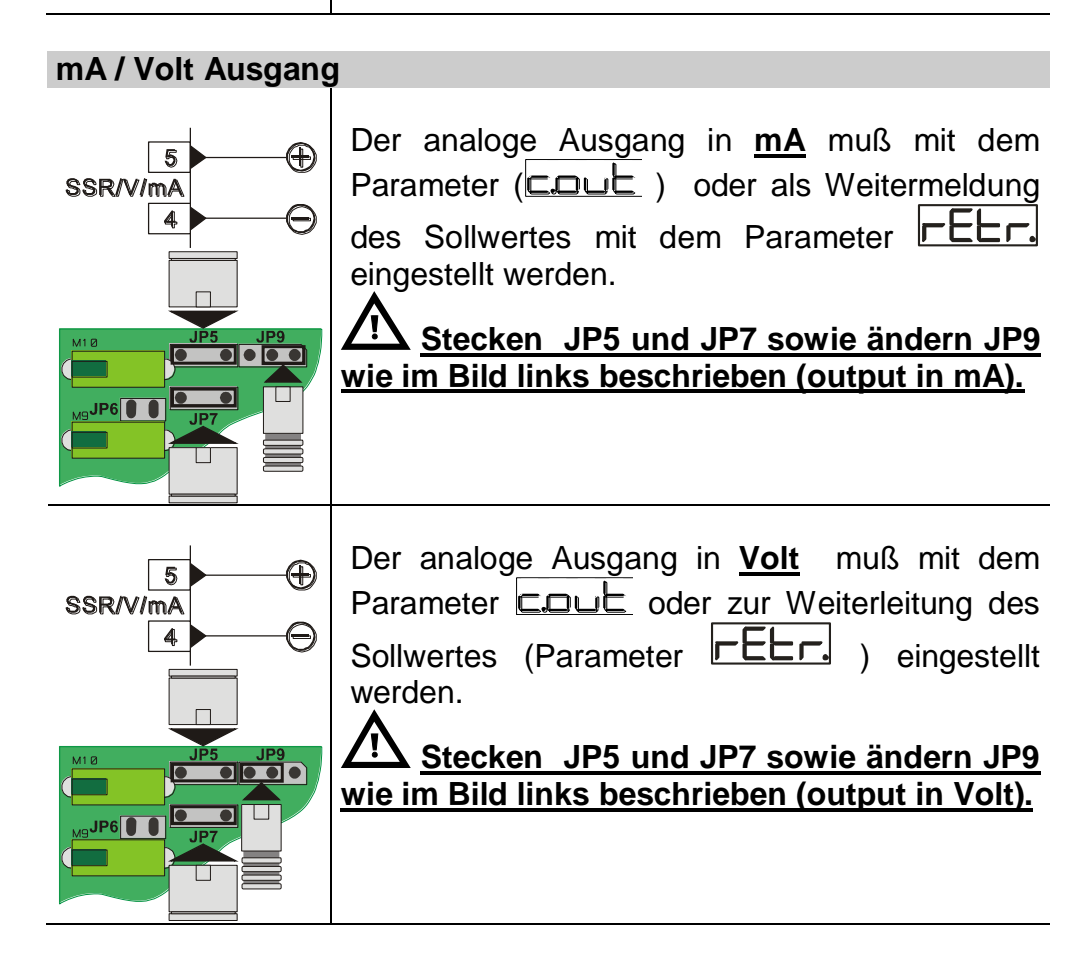

# Strom-/Messwandler Eingang für ATR243-21ABC-T und ATR243-31ABC

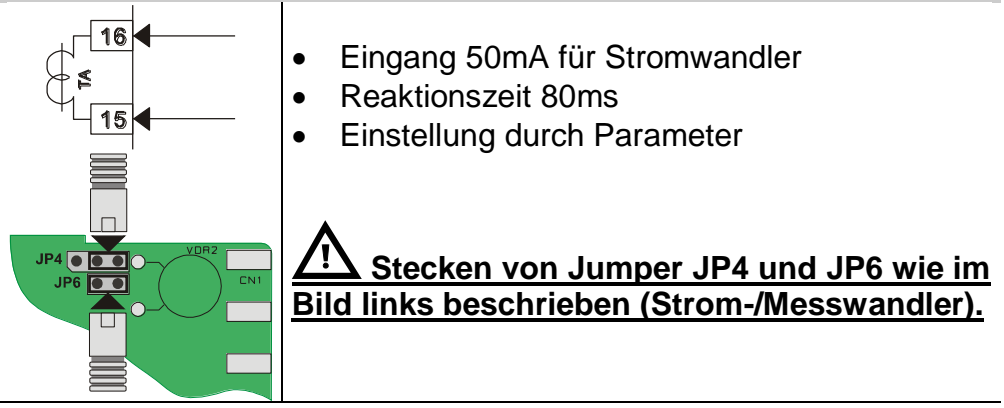

# Digitaler Eingang für ATR243-20ABC

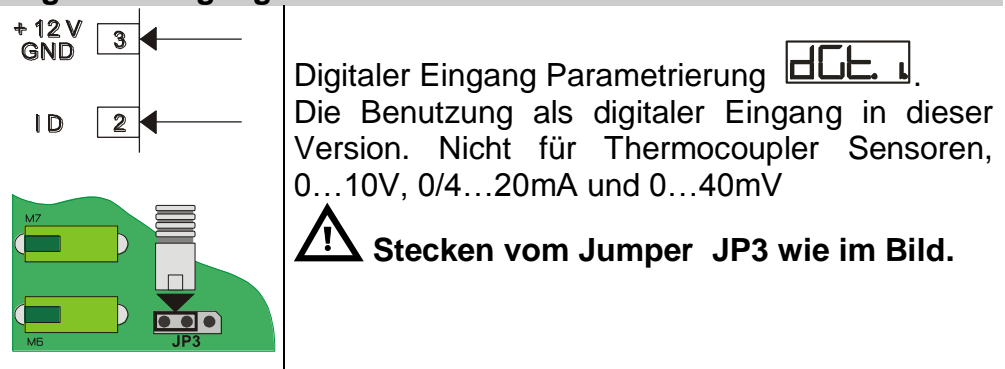

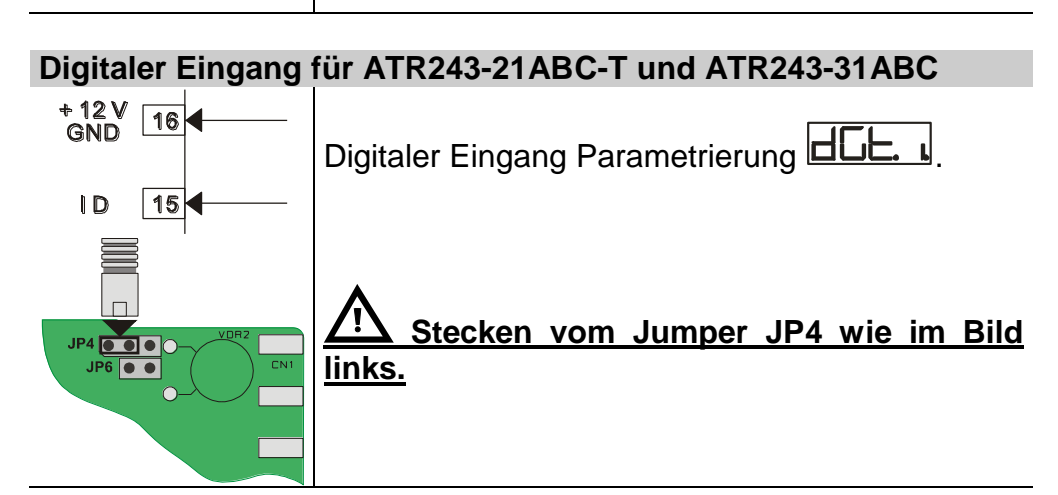

# 6 Anzeige und Tastenfunktionen

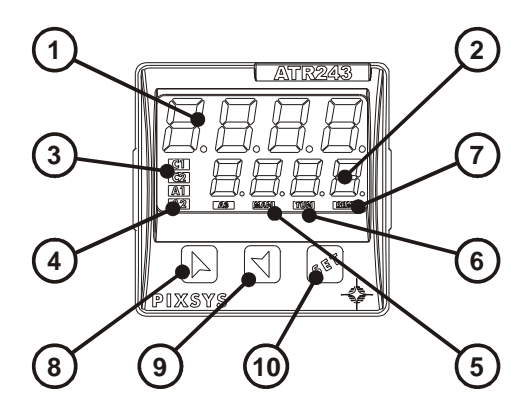

# 6.1 Anzeige (Display)

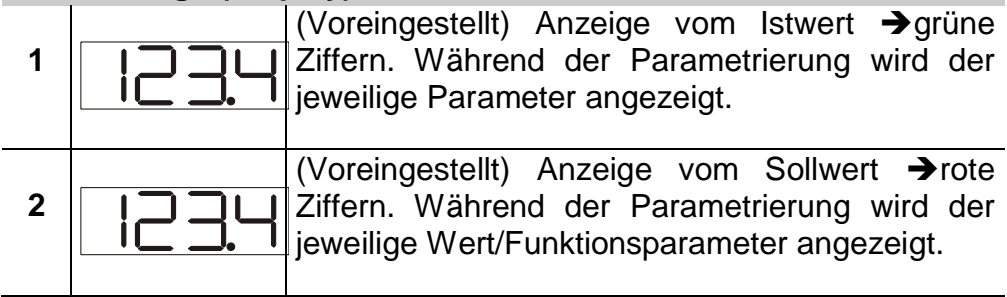

# 6.2 Statusanzeigen (Led)

| 3 | C 1<br>C 2        | EIN wenn Ausgang den Status 1 hat.<br>C1 als Relais/SSR/mA/Volt Ausgang oder C1 (Öffnen)<br>und C2 (Schließen) für elektrische Stellventile. |
|---|-------------------|----------------------------------------------------------------------------------------------------|
| 4 | A 1<br>A 2<br>A 3 | EIN/ON wenn ein Alarm ansteht.                                                                                                    |
| 5 | MAN               | EIN/ON wenn Funktion "Manual" eingeschaltet ist.                                                                                             |
| 6 | TUN               | EIN/ON wenn der Regler im Zyklus läuft "Autotune".                                                                                           |
| 7 | REM               | EINON bei serieller Kommunikation.                                                                                                    |

| 6.3 | Tastenfu | Inktionen                                                                                                    |
|-----|----------|----------------------------------------------------------------------------------------------------|
| 8   |          | Einstellung (Erhöhung) des Sollwertes.<br>Während der Parametrierung wird durch Drücken<br>der Taste der nächste Parameter aufgerufen. Bei              |
|     |          | gleichzeitigem Drücken der  Taste werden die Parameter modifiziert bzw. Werte eingestellt                                                               |
|     | •        | Nach erneutem Drücken der 🎦 Taste kann der Alarm Sollwert verändert werden.                                                                             |
| 9   |          | Einstellung (Verkleinern/reduzieren)des Sollwertes.<br>Während der Parametrierung wird durch Drücken<br>der Taste der nächste Parameter aufgerufen. Bei |
|     |          | gleichzeitigem Drücken der  Taste werden die Parameter modifiziert bzw. Werte eingestellt                                                               |
|     | •        | Nach erneutem Drücken der <sup>22</sup> Taste kann der<br>Alarm Sollwert verändert werden.                                                              |
| 10  | •<br>•   | Einstellung vom Alarm Sollwert und starten der<br>Autotuning Funktion.<br>Ändern der (Anlagen) Parameter.                                               |

# 7 Regler Funktionen

# 7.1 Modifizierung vom Sollwert und Alarmwert

Die Sollwerte können wie folgt geändert werden:

|   | Press | Effect       | Operation                    |
|---|-------|--------------|------------------------------|
| 1 |       | Wert von der | Erhöhen oder verkleinern des |
|   |       | Anzeige 2    | Sollwertes                   |
|   | or    | verändern    |                              |
| 2 |       | Anzeige vom  |                              |
|   |       | Alarmwert im |                              |
|   |       | Display 1    |                              |

# 7.2 Auto-Tune

Das Automatikprogramm errechnet die optimalen Reglerparameter und diese können manuell oder automatisch entsprechend des ausgewählten Parameters 57

# 7.3 Manuelles Tuning

Mit der manuellen Tuningfunktion kann der Benutzer mit einer großen Flexibilität die PID Parameter einstellen. Diese Funktion kann durch 2 Möglichkeiten aktiviert werden.

# • Bei laufendem Prozess über die Tasten:

| Drücken der 🌌 Taste bis im Display 1 Eune erscheint, es  | 3 |
|----------------------------------------------------------|---|
| erscheint im Display 2 🖙 , Drücken 🚺 , im Display 2      | 2 |
| erscheint Die TUN I LED leuchtet und der Ablauf beginnt. |   |

# • Beim laufendem Tuning über digitalem Eingang:

| Auswählen/Einstellen | LUNE ir | m Parameter 61 | dGE. ı |  |
|----------------------|---------|----------------|--------|--|
|----------------------|---------|----------------|--------|--|

Bei der ersten Aktivierung vom digitalen Eingang (Anzeige im Display) die LED leuchtet auf und beim nächsten Schalten des Einganges geht die LED wieder aus.

# 7.4 Automatic Tuning

Das automatische Tuning ist aktiviert, wenn der Regler eingeschaltet oder wenn der Sollwert einen Wert über 35% erreicht.

Um ein Überschwingen zu vermeiden, werden die Grenzen für die neuen PID Parameter neu kalkuliert und wie folgt festgelegt:

Sollwert minus Abweichung ( siehe Parameter 58 52).

Zum Beenden des Tunings und nicht verändern der PID Werte. Drücken der Taste, wenn im Display 1 der Parameter Lune und im Display 2 on erscheint, Drücken , im Display 2 erscheint OFF

Die TUN LED erlischt und der Prozess/Ablauf ist abgeschlossen.

# 7.5 Soft Start

Zum Erlangen des Sollwertes berücksichtigt der Regler einen prozentualen Verlauf in Werten (Grad/Stunden).

Einstellen der Erhöhung vom Wert im Parameter 62 Grad mit der gewünschten Einheit/Stunden; nur <u>mit anschließender Aktivierung</u> der Regler startet die Soft-Start-Funktion.

Automatik/manuelles Tuning kann nicht gestartet werden, wenn Soft-Start ist aktiv.

# 7.6 Automati/Hand Einstellungen für den % Ausgangswert

Diese Funktion erlaubt eine Selektion bei der Autofunktion oder bei manuellen Eingaben den Ausgangwert anteilig/prozentual einzustelle Mit dem Parameter 60 Hund, können 2 unterschiedliche Möglichkeiten gewählt werden:

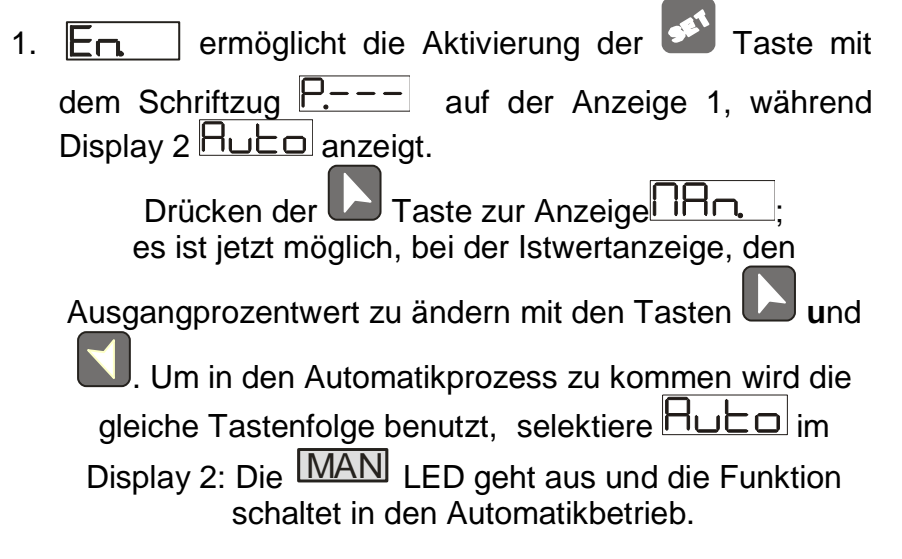

- 2. EnSE. ermöglicht die gleiche Funktion, aber mit 2 wesentlichen Varianten:
- Bei kurzzeitigem Spannungsausfall oder nach dem Ausschalten, wird die manuelle Funktion den letzten Ausgangswert beibehalten.
- Wenn der Sensor im Automatikbetrieb einen Fehler aufweist, wechselt der Regler in den Handbetrieb, weil dort der %-Wert beibehalten warden kann → kein ungeprüfter Ausgangswert wie im Handbetrieb.

# 7.7 Vor-Einstellung von Programmzyklen/einstellungen

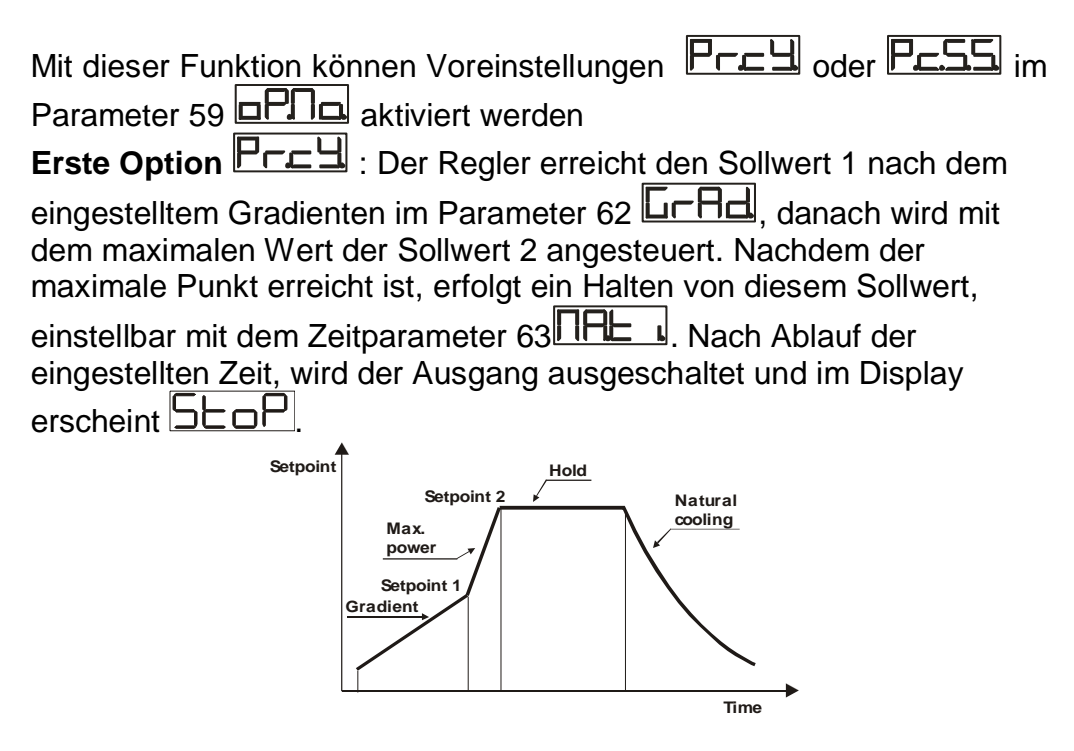

Dieser Zyklus startet nach jeder Aktivierung vom Regler oder über den digitalen Eingang, falls dieser unter dem Parameter 61 freigeschalten wurde. **Zweite Option C**. Si Ein Starten der Funktion ist nur über den digitalen Eingang möglich, entsprechend des eingestellten Wertes vom Parameter 61 **C**. Nach dem Starten, der Regler erreicht den Sollwert1 nach dem eingestellten Gradienten vom Parameter 62 **C**. Nachdem der maximale Punkt erreicht ist, erfolgt ein Halten von diesem Sollwert, einstellbar mit dem Zeitparameter 63 **C**. Nach Ablauf der eingestellten Zeit, wird der Ausgang ausgeschaltet und im Display erscheint

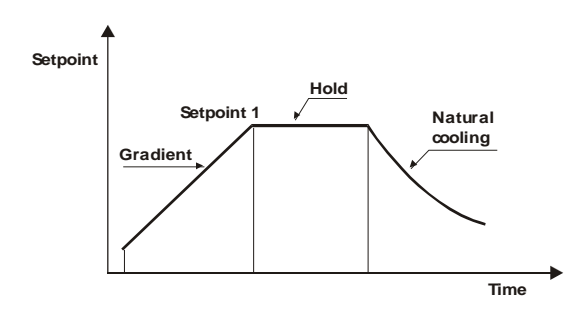

# 7.8 Memory Karte (optional)

Parameter und Schaltpunkte können mit Hilfe der Memorykarte ausgelesen und in weiteren Regler überspielt werden.

Zwei unterschiedliche Möglichkeiten stehen zur Auswahl:

• Wenn der Regler an Spannung angeschlossen ist:

Die Memorykarte in den vorgesehen Pins mit Hilfe des Adapters einstecken, wenn der Regler ausgeschaltet ist.

| Im Displa | y 1 er | scheint   | ENo ur      | d im Dis  | play 2 |             | 🗌 . (Nı | ur so |
|-----------|--------|-----------|-------------|-----------|--------|-------------|---------|-------|
| werden    | die    | korrekter | n Werte     | sicher    | in     | der M       | emory   | karte |
| gespeich  | ert).  | Mit dem   | Drücken     | der Ta    | ste [  | <b>D</b> in | n Displ | ay 2  |
| erscheint | Lof    | d, Bes    | tätigung    | mit der   | Taste  | SET.        | Der R   | egler |
| speichert | die ne | uen Dater | n in der Me | emorykart | e.     |             |         | -     |

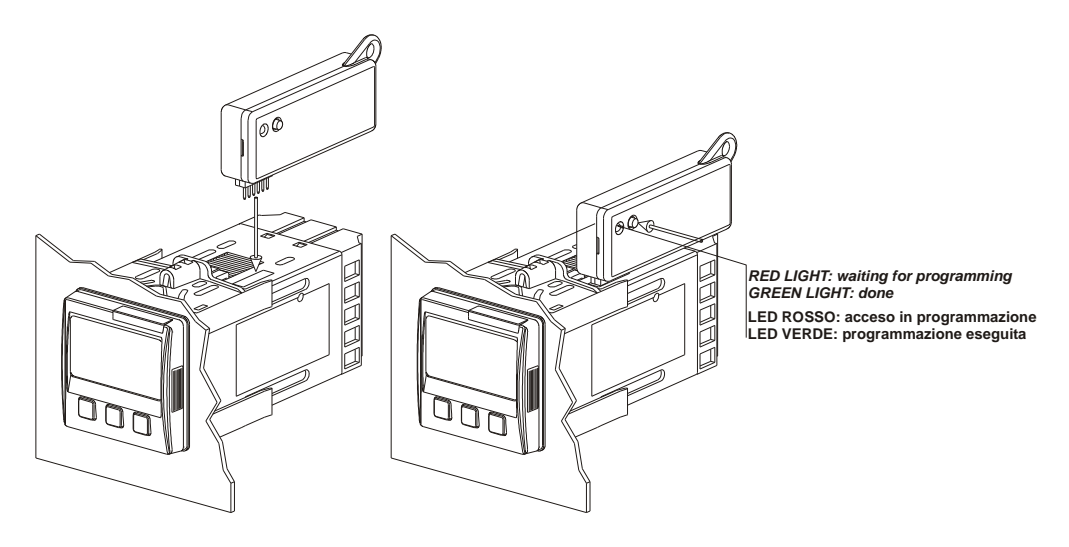

• Ist der Regler spannungslos (nicht angeschlossen):

Die Memorykarte besitzt eine interne Batterie, welche für ca. 1000 Übertragungen ohne Spannung reicht.

Einstecken der Karte in den Pins und dann den Programmiertaster drücken.

Beim Schreiben der Parameter leuchtet die LED rot. Nachdem die Daten geladen sind wechselt die LED von rot auf grün. Es ist möglich diese Funktion zu wiederholen.

# ▲ Update Memory Card

Zur Aktualisierung von Parametern wird nach der beschrieben Vorgehensweise verfahren, Einstellen im Display 2  $\boxed{----}$  so werden die Parameter nicht im Regler geladen<sup>2</sup>.

Ändern der Konfiguration und wechseln des letzten Parameters.

Beenden der Konfiguration und die Änderungen sind automatisch gespeichert.

<sup>&</sup>lt;sup>2</sup> Wenn bei der Aktivierung vom Regler im Display die Daten nicht gespeichert, aber es Daten ausgelesen warden.

# 8 LATCH ON Funktion

Anwendungen mit linearen Potentiometern Für (Potentiometer 6K) und Potentiometer 150K) sowie mit analogen Eingängen (0...10V, 0...40mV, 0/4...20mA), muß der untere Messwert mit dem Parameter 6 LoL ) und der obere Messpunkt (Parameter 7 LPL - ) vom jeweiligem Sensor eingestellt werden, sowie der Parameter 8 LALC, mit dem Parameter 5Ld.). Es ist auch möglich die Anzeige einen fixen 0-Punkt zu geben, wenn der Messpunkt zwischen LaL. und LPL ۱ befindet. Der LOSE! "virtuelle 0-Punkt" wird mit den Funktions-Parametern oder im Parameter 8 LALL festgelegt. Mit dem eingestellten Wert der virtuelle 0-Punkt wird nach jeder Aktivität vom Werkzeug neu festgelegt; oder mit unst. wird der eingestellte virtuelle 0-Punkt beibehalten.

Um die Latch On Funktion zu nutzen muß der Parameter 8 LALC. eingestellt sein.<sup>3</sup>

Für diese Funktion/Kalibration benutzen Sie bitte folgende Tabelle:

|   | Press | Effect                     | Operation                    |
|---|-------|----------------------------|------------------------------|
| 1 |       | Ende der                   | Position vom Sensor auf      |
|   |       | Parameterkonfigurationion. | den minimalen Wert           |
|   |       | Display 2 zeigt            | (entspricht Lat. )           |
| 2 |       | Einstellen vom Minimalwert | Position vom Sensor auf      |
|   |       | Anzeige im Display         | den maxim <u>alen Wer</u> t  |
|   |       | LoU                        | (entspricht LPL. )           |
| 3 |       | Einstellen vom             | Zum Beenden des              |
|   |       | Maximalwert                | Standardprogramms muß        |
|   |       | Anzeige im Display         | gedrückt werden.             |
|   |       |                            | Für den "virtuellen 0-Punkt" |
|   |       |                            | wird die Position vom        |
|   |       |                            | Sensor auf den 0-Punkt       |
|   |       |                            | gesetzt.                     |

<sup>&</sup>lt;sup>3</sup> Der Tuningprozess startet nach der Konfiguration der Parameter. 20

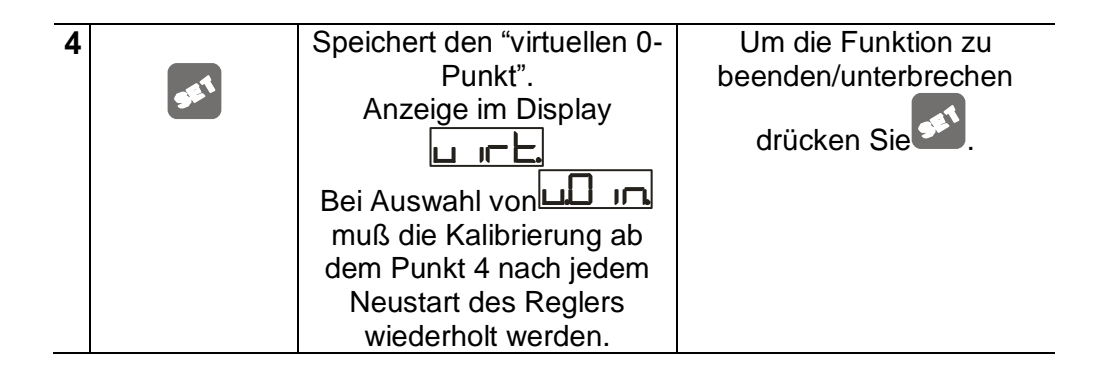

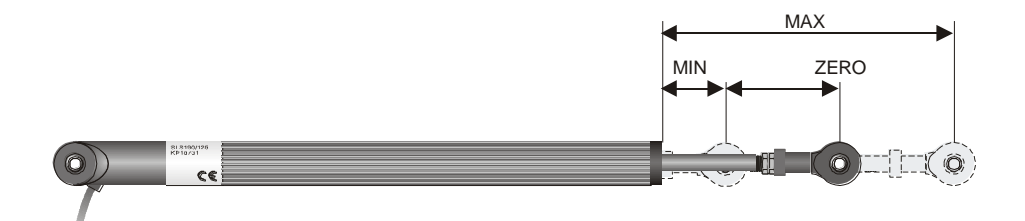

### 8.1 Alarm/Warnung mit Messwandler

Diese Funktion erfasst den Nennstrom und erzeugt einen Alarm bei Störung in Kurzschluß oder bei Stillstand. Der Strom-/Messwandler ist an den Klemmen 15 und 16 angeschlossen und muß einen Eingangsstrom von 50mA (Abtastzeit 80ms) haben.

- Einstellen vom max. Stromwert in Ampere im Parameter 47
- Einstellen vom Schwellwert/Schaltpunkt für den Alarmpunkt in Ampere im Parameter 48
- Einstellen der Ansprechsverzögerungszeit für den Alarm im Parameter 49
- Der Alarm kann einen Alarmrelais frei zugeordnet werden mit Einstellung des Parameters AL. 

   AL. 2 oder AL. 3 als

Mit einer Fernbetätigung oder SSR remains closed, kann der Messwert im Fehlerfall im Display 2 Angezeigt werden (Alternativ zum Sollwert).

If instead the power stage remains open, oder der gemessene Strom ist kleiner dem Schaltpunkt von Wert LERE, zeigt der Regler im Display LERE an.

Der Anlaufstrom kann angezeigt werden.

|   | Press | Beschreibung                                                                       | Funktion                                                                                                    |
|---|-------|------------------------------------------------------------------------------------|----------------------------------------------------------------------------------------------------|
| 1 | SK .  | Anzeigen mehrerer Werte<br>im Display 2<br>Auto/man, Soll-/Istwerte<br>und Alarme. | Drücken von bei der<br>Anzeige hei der<br>Display 2 und im Display 2<br>wird der Strom in Ampere<br>(hei >0), sowie<br>der Anlaufstrom nach dem<br>Einschalten angezeigt. |

# 8.2 Digitaler Eingang (Funktionen)

Der digitale Eingang ist einstellbar für verschiedene Funktionen, welche die Bedienung am Regler erleichtern. Auswahl der Einstellung durch den Parameter 62

1. Halt/Werte einfrieren (einstellbar mt LCCC oder LCCC) Wenn der Eingang aktiv ist, wird der letzte Messwert angezeigt (sinnvoll bei schnellen stark veränderten Messwerten). Während

der Haltephase blinkt im Display 2

- 2. EIN/AUS für die Autotuning Function mit dem digitalem Eingang durch den Parameter Eune mit dem Wert **DRn**.
- 3. Freigabe mit der Einstellung oder oder .
- 4. Umschalten von Automatik auf Hand-Funktion mit Hund, wenn En oder Ense eingestellt ist.
- 5. Starten vom Programmzyklen/-einstellungen
- 6. (siehe auch Punkt 7.7) mit <u>SESE</u>.
- 7. Ändern von Sollwerten Diese Funktion ist hilfreich, wenn 2 oder 4 Grenzwerte während des Prozesses benötigt werden ohne eine Pfeiltaste am Regler zu betätigen.

Zur Aktivierung dieser Funktion wird der Parameter genutzt, zur Auswahl des Sollwertes die entsprechnede Nummer einstellen (Nr. Grenzwert Taste). Diese

werden während der Parametrierung mit der Saste angewählt.

Der digitale Eingang kann<u>nicht</u> beim Regler ATR243-20ABC <u>genutzt</u> <u>werden</u>, wenn Sensoren vom Typ PT100 and NI100 angeschlossen sind.

# 8.3 Funktion Heizen/Kühlen (neutrale Zone)

3-Punkt-Regler Kühlen-Heizen ATR243 ebenfalls als kann mit einstellbarer neutraler Zone eingesetzt werden. Der Schaltausgang muß mit dem Parameter HEHE auf Ph Heizen und der Parameter größer als 0 eingestellt werden, sowie einer der Alarme(HL. I. HL. 2 oder HL. 3) muß mit dem Parameter parametriert werden. Der Schaltausgang ist dann zuständig für Heizen, der eingestellte Alarmausgang schaltet beim Kühlen. Diese Parameter müssen für Heizen eingestellt werden: HEAL Schaltausgang Heizen (Heating) Ph : Heizen Proportional band -> größer 0 Ξ. ι : Integralzeit für Heizen und Kühlen Ч : Differenzierende Zeit für Heizen und Kühlen : Zeitwert für Heizzyklus Diese Parameter müssen für Kühlen eingestellt werden: (Beispiel: Kühlausgang ist Alarm 1): = COOL Einstellung Alarm1 für Kühlen (cooling) : Proportional band Multiplizierer □udb: Überlappung → sinnvoll > 0 🛋: Zeitwert für Kühlzyklus Der Parameter Phill (Einstellbereich:1.00 bis 5.00) bestimmt das Regelverhalten für Kühlen nach folgender Formel: Kühlen proportional band =  $P_{h}$ \_| ∗ |**₽<u>⊢</u>∩** Dieses Proportionalband für Kühlen ist das Gleiche wie für für Heizen, wenn PBR = 1.00, oderr 5 mal größer wie PBR = 5.00. Die Integral und abgeleitete Zeit ist für beide Funktionen gleich. Der Parameter bestimmt das anteilige Überlappen zwischen In Anlagen, wo Kühlen und Heizen nicht beiden Funktionen.  $(\Box \Box \Box \Delta d \Delta d ) \leq 0$  Wert), und bei gleichzeitig vorkommen dürfen, muß Funktionen mit überschneidendem Kühlen/Heizen ( 0) eingestellt werden.

In den nachfolgenden Beispielen werden die einzelnen Einstellungen für die Heizen/Kühlen-Funktion dargestellt:

Beispiel mit  $\mathbf{E} = 0$  und  $\mathbf{E} = 0$ .

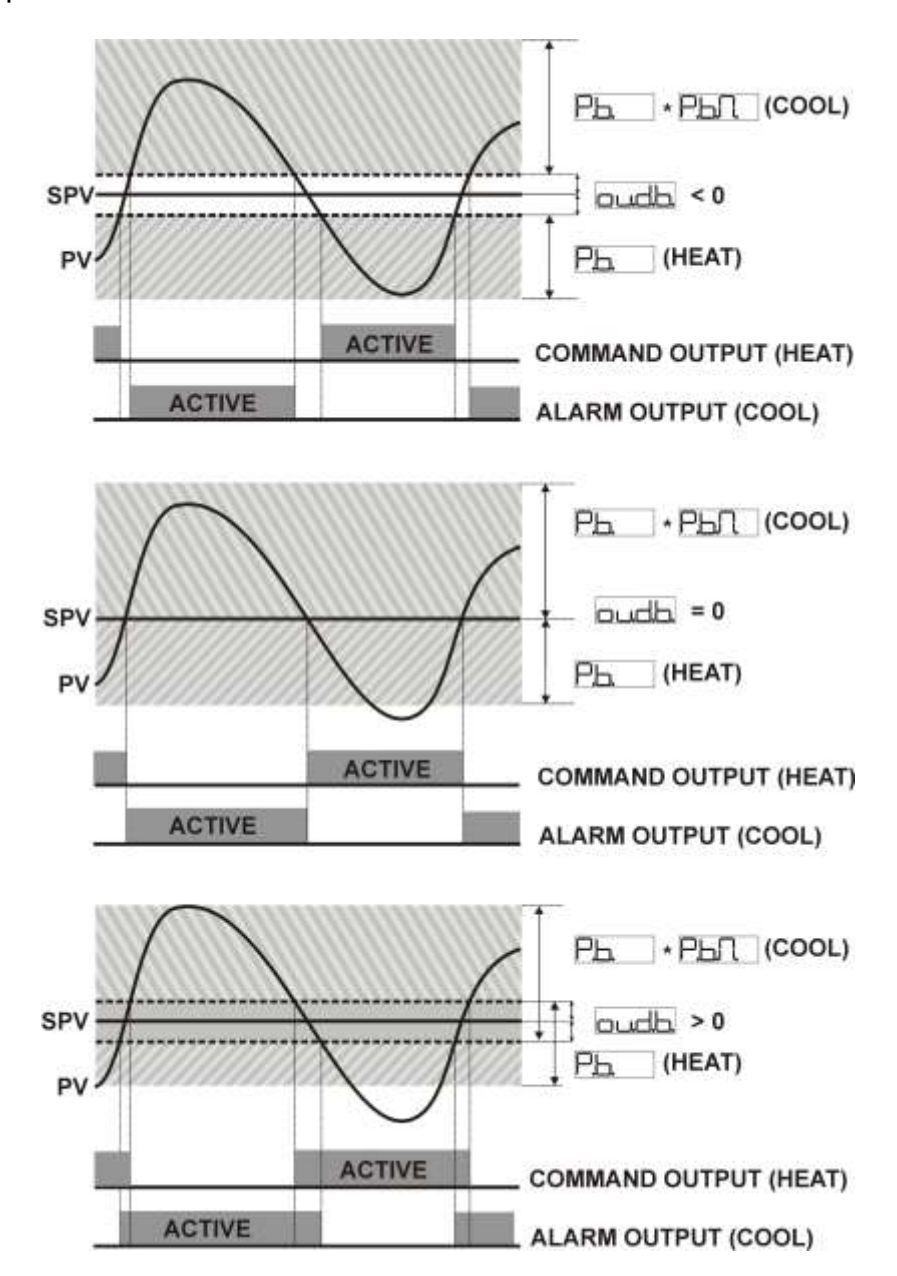

Der Parameter

Der Parameter Der Parameter (Kühlmedium) ermöglicht die Auswahl für den multiplizierenden Wert für das Proportionalband zu messendem Medium und dem Parameter Reaktionszeit:

| cooF. | Kühlmedium | PLA. | cot.c. |
|-------|------------|------|--------|
|       | Luft       | 1.00 | 10     |
|       | Oel        | 1.25 | 4      |
| H2o   | Wasser     | 2.50 | 2      |

Einmal ausgewählt, der Parameter **Phn**, **auch** und **Catc** können jederzeit verändert werden.

9 Serielle Kommunikation

ATR243-21ABC-T mit RS485, kann über die serielle Schnittstelle Daten senden und empfangen, Basis ist das MODBUS RTU Protokoll. Der Regler kann nur als Slave konfiguriert werden. Diese Funktion ermöglicht es den Reglern die Verbindung zu einem Master/Zentrale (Superviser) (SCADA) aufzunehmen.

Jeder Regler wird nur dann antworten, wenn die Slave Adresse mit der im Parameter SLAC übereinstimmt. Der Adressbereich kann von

1 – 254 festgelegtwerden, und es muß sichergestellt sein, dass keine Adresse mehrfach in einer Linie vergeben ist.

Die Addresse 255 wird zur Kommunikation mit allen verbundenen Reglern/Einheiten genutzt (broadcast mode), mit bei der Adresse 0 werden alle Regler angesprochen, aber es wird keine Antwort benötigt. Die Antwort vom ATR243 zum Master kann zeitverzögert sein

(in milliseconds). Diese Verzögerung kann im Parameter 72 **SE** 

Nach jeder Parameteränderung speichert der Regler den neuen Wert im EEPROM memory (100.000 writing cycles), die Sollwerte werden mit einer Zeitverzögerung von 10 sec nach der letzten Änderung gespeichert. Nicht aufgeführte Wörter (words), sollten um Störungen zu vermeiden, nicht verwendet werden.

# Modbus RTU Protokoll

| Baud-Rate | Einstellung mit dem Parameter 70        |
|-----------|-----------------------------------------|
|           | <u>Ч⊟</u> ⊢ 4800bit/sec                 |
|           | 9600bit/sec                             |
|           | 1920bit/sec                             |
|           | 28800bit/sec                            |
|           | 38400bit/sec                            |
|           | 57600bit/sec                            |
| Format    | 8, N, 1 (8bit, no parity, 1 stop)       |
| Supported | WORD READING (max 20 word) (0x03, 0x04) |
| functions | SINGLE WORD WRITING (0x06)              |
|           | MULTIPLE WORDS WRITING (max 20 word)    |
|           | (0x10)                                  |

The list below includes all the available addresses, where:

- **RO** = Read Only
- **R/W** = Read/Write
- **WO** = Write Only

| Modbus<br>address | Beschreibung                                   | Read<br>Write | Reset<br>value |
|-------------------|------------------------------------------------|---------------|----------------|
| 0                 | Device type                                    | RO            | EEPROM         |
| 1                 | Software version                               | RO            | EEPROM         |
| 5                 | Slave Address                                  | R/W           | EEPROM         |
| 6                 | Boot version                                   | RO            | EEPROM         |
| 50                | Automatic addressing                           | WO            | -              |
| 51                | System code comparison                         | WO            | -              |
| 1000              | Process (with tenths of degree for temperature | RO            | ?              |
|                   | sensors; digits for linear sensors)            |               |                |
| 1001              | Setpoint1                                      | R/W           | EEPROM         |
| 1002              | Setpoint2                                      | R/W           | EEPROM         |
| 1003              | Setpoint3                                      | R/W           | EEPROM         |
| 1004              | Setpoint4                                      | R/W           | EEPROM         |
| 1005              | Alarm1                                         | R/W           | EEPROM         |
| 1006              | Alarm2                                         | R/W           | EEPROM         |
| 1007              | Alarm3                                         | R/W           | EEPROM         |
| 1008              | Setpoint gradient                              | RO            | EEPROM         |

| 1009 | Relay status (0=off, 1=on)<br>Bit $0 = \mathbf{Q1}$ relay<br>Bit $1 = \mathbf{Q2}$ relay<br>Bit $2 =$ reserved<br>Bit $3 = \mathbf{SSR}$                                                                                                    | RO  | 0 |
|------|----------------------------------------------------------------------------------------------------|-----|---|
| 1010 | Heating output percentage (0-10000)                                                                                                    | RO  | 0 |
| 1011 | Cooling output percentage<br>(0-10000)                                                                                                    | RO  | 0 |
| 1012 | Alarms status (0=none, 1=active)<br>Bit0 = Alarm 1<br>Bit1 = Alarm 2                                                                                                    | RO  | 0 |
| 1013 | Manual reset: write 0 to reset all the alarms.<br>In reading (0=not resettable, 1=resettable):<br>Bit0 = Alarm 1<br>Bit1 = Alarm 2                                                                                                    | WO  | 0 |
| 1014 | Error flags<br>Bit0 = Eeprom writing error<br>Bit1 = Eeprom reading error<br>Bit2 = Cold junction error<br>Bit3 = Process error (sensor)<br>Bit4 = Generic error<br>Bit5 = Hardware error<br>Bit6 = L.B.A.O. error<br>Bit7 = L.B.A.C. error | RO  | 0 |
| 1015 | Cold junction temperature (tenths of degree)                                                                                                    | RO  | ? |
| 1016 | Start/Stop<br>0=controller in STOP<br>1=controller in START                                                                                                    | R/W | 0 |
| 1017 | Lock conversion ON/OFF<br>0=Lock conversion off<br>1=Lock conversion on                                                                                                    | R/W | 0 |
| 1018 | Tuning ON/OFF<br>0=Tuning off<br>1=Tuning on                                                                                                    | R/W | 0 |
| 1019 | Automatic/manual selection<br>0=automatic<br>1=manual                                                                                                    | R/W | 0 |
| 1020 | TA Current ON (amperes to tenths)                                                                                                    | RO  | ? |
| 1021 | TA Current OFF (ampere to tenths)                                                                                                    | RO  | ? |
| 1022 | OFF LINE <sup>1</sup> time (milliseconds)                                                                                                    | R/W | 0 |
| 1023 | Instant Current (Ampere)                                                                                                    | RO  | 0 |

<sup>&</sup>lt;sup>1</sup> If value is 0, the control is disabled. If different from 0, it is the max. time which can elapse between two pollings before the controller goes off-line. Wird der Regler ausgeschaltet, erscheint im Display STOP. Der Schaltausgang wird ausgeschaltet, aber die Alarme sind weiterhin aktiv.

| 2001 | Parameter 1                                      | R/W | EEPROM |  |  |  |
|------|--------------------------------------------------|-----|--------|--|--|--|
| 2002 | Parameter 2                                      | R/W | EEPROM |  |  |  |
|      |                                                  |     |        |  |  |  |
| 2072 | Parameter 72                                     | R/W | EEPROM |  |  |  |
| 3000 | Disabling serial control of machine <sup>2</sup> | WO  | 0      |  |  |  |
| 3001 | First word display1 (ASCII)                      | R/W | 0      |  |  |  |
| 3002 | Second word display1 (ASCII)                     | R/W | 0      |  |  |  |
| 3003 | Third word display1 (ASCII)                      | R/W | 0      |  |  |  |
| 3004 | Fourth word display1 (ASCII)                     | R/W | 0      |  |  |  |
| 3005 | Fifth word display1 (ASCII)                      | R/W | 0      |  |  |  |
| 3006 | Sixth word display1 (ASCII)                      | R/W | 0      |  |  |  |
| 3007 | Seventh word display1 (ASCII)                    | R/W | 0      |  |  |  |
| 3008 | Eighth word display1 (ASCII)                     | R/W | 0      |  |  |  |
| 3009 | First word display2 (ASCII)                      | R/W | 0      |  |  |  |
| 3010 | Second word display2 (ASCII)                     | R/W | 0      |  |  |  |
| 3011 | Third word display2 (ASCII)                      | R/W | 0      |  |  |  |
| 3012 | Fourth word display2 (ASCII)                     | R/W | 0      |  |  |  |
| 3013 | Fifth word display2 (ASCII)                      | R/W | 0      |  |  |  |
| 3014 | Sixth word display2 (ASCII)                      | R/W | 0      |  |  |  |
| 3015 | Seventh display2 (ASCII)                         | R/W | 0      |  |  |  |
| 3016 | Eighth word display2 (ASCII)                     | R/W | 0      |  |  |  |
| 3017 | Word LED                                         | R/W | 0      |  |  |  |
|      | Bit 0 = LED <b>C1</b>                            |     | -      |  |  |  |
|      | Bit 1 = LED <b>C2</b>                            |     |        |  |  |  |
|      | Bit 2 = LED <b>A1</b>                            |     |        |  |  |  |
|      | Bit 3 = LED <b>A2</b>                            |     |        |  |  |  |
|      | Bit 4 = LED <b>A3</b>                            |     |        |  |  |  |
|      | Bit 5 = LED MAN                                  |     |        |  |  |  |
|      | Bit 6 = LED <b>TUN</b>                           |     |        |  |  |  |
|      | Bit 7 = LED <b>REM</b>                           |     |        |  |  |  |
| 3018 | Word keys                                        | R/W | 0      |  |  |  |
|      | (write 1 to command keys)                        |     |        |  |  |  |
|      |                                                  |     |        |  |  |  |
|      | Bit 0 =                                          |     |        |  |  |  |
|      |                                                  |     |        |  |  |  |
|      | Bit 1 =                                          |     |        |  |  |  |
|      |                                                  |     |        |  |  |  |
|      | Bit 2 =                                          |     |        |  |  |  |
| 3019 | Word serial relay                                | R/W | 0      |  |  |  |
|      | Bit 0 = <b>Q1</b> relay                          |     |        |  |  |  |
|      | Bit 1 = <b>Q2</b> relay                          |     |        |  |  |  |
| 3020 | Word SSR serial (0=off, 1=on) R/W 0              |     |        |  |  |  |
| 3021 | Word output 010V serial (010000)                 |     |        |  |  |  |

<sup>&</sup>lt;sup>2</sup> Beim Schreiben von 1in diesem Word, sind alle Ausprägungen gelöscht bei allen Modbusaddressen von 3001 bis 3022. Bitte vorher unbedingt überprüfen.

| 3022 | Word output <b>420mA</b> serial (010000) | R/W | 0 |
|------|------------------------------------------|-----|---|

# 10 Parameterliste

# 10.1 Password und Ändern der Parameter

Alle möglichen Parameter sind unter 11 gelistet.

|   | Press                          | Effect                                                                                                    | Operation                                                                                              |
|---|--------------------------------|----------------------------------------------------------------------------------------------------|----------------------------------------------------------------------------------------------------|
| 1 | Drücken > 3<br>Sekunden        | Display 1 zeigt<br>und die erste Ziffer blinkt,<br>im Display 2 erscheint<br>PASS                         |                                                                                                    |
| 2 | ► or ►                         | Ändern des blinkenden<br>Ziffer (Eingabe 1234)<br>Wechseln zur nächsten<br>Ziffer durch Drücken von       | Eingabe password                                                                                       |
| 3 | Bestätigung<br>vom<br>Passwort | Display 1 zeigt den<br>ersten Parameter und im<br>Display 2 wird der<br>(eingestellte) Wert<br>angezeigt. |                                                                                                    |
| 4 | oder                           | Ändern von Parameter<br>Auf/Ab                                                                            |                                                                                                    |
| 5 | • +<br>• or                    | Ändern von Werten<br>Drücken der 🐼 und<br>danach den Wert mit<br>Pfeiltasten einstellen.                  | Eingabe des neuen<br>Wertes und speichern.<br>Zum Ändern eines<br>weiteren Parameter<br>siehe Punkt 4. |
| 6 | gleichzeitig                   | Drücken beider<br>Pfeiltasten beendet das<br>Konfigurationsprogramm.                                      |                                                                                                    |

# **11** Tabelle aller Parameter

Die folgende Tabelle beinhaltet sämtliche Parameter. Einige sind je nach Ausführung des Reglers nicht relevant.

| Nr. | Display                      | Parameter<br>Beschreibung                                         | Entering range                                                                                                    |
|-----|------------------------------|-------------------------------------------------------------------|----------------------------------------------------------------------------------------------------|
| 1   | Command<br>Output<br>Ausgang | Festlegung vom<br>Ausgangssignal<br>Select command output<br>type | Default<br>(erforderlich zur Weitermeldung des<br>Ist-/Sollwertes)      S-      D-      D- |
|     | gung                         |                                                                   | <u>c.420</u><br><u>c.020</u><br><u>c.0.10</u>                                                                                                    |

| ATR243-20ABC |                  |                |         |  |  |  |  |
|--------------|------------------|----------------|---------|--|--|--|--|
|              | COMMAND ALARM 1  |                |         |  |  |  |  |
|              | Q1               | (              | Q2      |  |  |  |  |
| Ľ. 02        | Q2               | (              | 21      |  |  |  |  |
| E.SSr        | SSR              | (              | 21      |  |  |  |  |
| cuAL.        | Q1(NO)<br>Q2(NC) |                | -       |  |  |  |  |
| Ľ.420        | 420mA            | (              | 21      |  |  |  |  |
|              | 020mA            | Q1             |         |  |  |  |  |
|              | 010V             | (              | Q1      |  |  |  |  |
|              | •                | ATR243-21ABC-T |         |  |  |  |  |
|              | COMMAND          | ALARM 1        | ALARM 2 |  |  |  |  |
|              | Q1               | Q2             | SSR     |  |  |  |  |
| L<br>L       | Q2               | Q1             | SSR     |  |  |  |  |
| E.SSr        | SSR              | Q1             | Q2      |  |  |  |  |
| LuAL.        | Q1(NO)<br>Q2(NC) | SSR            | -       |  |  |  |  |
| c.420        | 420mA            | Q1             | Q2      |  |  |  |  |
| <b></b>      | 020mA            | Q1             | Q2      |  |  |  |  |
|              | 010V             | Q1             | Q2      |  |  |  |  |

|    |                  | COM                  | MAND                           | ALARM 1                       | ALA | RM 2                                                                                                    | ALARM 3                                                                                                    |
|----|------------------|----------------------|--------------------------------|-------------------------------|-----|----------------------------------------------------------------------------------------------------|----------------------------------------------------------------------------------------------------|
| ⊑. |                  | Q                    | 1                              | Q2                            | Q3  |                                                                                                    | SSR                                                                                                    |
| Ľ. | 20               | Q                    | 2                              | Q1                            | Q3  |                                                                                                    | SSR                                                                                                    |
|    | 55r              | SS                   | SR                             | Q1                            | (   | Q2                                                                                                    | Q3                                                                                                    |
|    | JAL.             | Q2(1                 | NO)                            | Q1                            | S   | SR                                                                                                    | -                                                                                                    |
|    |                  | Q3(I                 | NC)                            |                               |     |                                                                                                    |                                                                                                    |
|    | -120             | 420                  | 0mA                            | Q1                            | (   | 22                                                                                                    | Q3                                                                                                    |
|    | 120              | 020                  | 0mA                            | Q1                            | C   | 22                                                                                                    | Q3                                                                                                    |
|    |                  | 01                   | 10V                            | Q1                            |     | Q2                                                                                                    | Q3                                                                                                    |
| 2  | Sens<br>Fühle    | or<br>er             | estlegur<br>ingangs            | ng vom<br>ssignal             |     | TC-K -260<br><b>TC = Then</b><br>TC-S -40<br>TC-J -200<br>PT100 -1<br>PT100 -1<br>PT100 -1<br>NI100 -60<br>NTC10K<br>PTC1K -5<br>PT500 -1<br>PT1000 -<br>010Vol<br>020mA<br>420mA<br>420mA<br>040mV<br>Potention<br>Potention<br>SomA sel | 01360°C<br>mocoupler<br>1760°C<br>1760°C<br>01200°C<br>00600°C<br>00140°C<br>00180°C<br>-40125°C<br>50150°C<br>00600°C<br>100600°C<br>t<br>olt<br>heter<br>heter<br>wundär Wandler |
| 3  | Komma<br>Decimal | stelle<br>Point<br>S | uswahl<br>(ommast<br>Select nu | der<br>tellen 0-3<br>imber of |     | Default                                                                                                    |                                                                                                    |

|    |                               | displayed decimal points                                                                                     |                                                                                                    |
|----|-------------------------------|----------------------------------------------------------------------------------------------------|----------------------------------------------------------------------------------------------------|
| 4  | Lower Limit<br>Setpoint       | Unterer Einstellwert<br>z.B. Pt1000 = -100°C<br>(siehe Pkt. 2)                                               | -999+9999 digit <sup>*</sup><br>(°C bei Temperatur)<br>Default: 0.                                                                |
| 5  | Upper Limit<br>Setpoint       | Oberer Einstellwert<br>z.B. Pt1000 = +600°C<br>(siehe Pkt. 2)                                                | <b>-999…+9999</b> digit*<br>(°C bei Temperatur)<br>Default: 1750.                                                                 |
| 6  | Louer Linear<br>Input         | Unterer Einstellwert für<br>analoge Werte<br>z.B. 4-20 mA = 4                                                | <b>-999…+9999</b> digit*<br>Default: 0.                                                                                           |
| 7  | Upper Linear<br>Input         | Oberer Einstellwert für<br>analoge Werte<br>z.B. 4-20 mA = 20                                                | <b>-999…+9999</b> digit*<br>Default: 1000.                                                                                        |
| 8  | LALC.<br>Latch On<br>Function | Automatisches Setzen<br>von Grenzen<br>Virtueller 0-Punkt<br>Automatic setting of limits<br>for Linear input | (Gesperrt) Default<br>(Standard)<br>(Virtual Zero Stored)<br>(Virtual Zero Initialized)                                           |
| 9  | Offset<br>Calibration         | 0-Punkt Einstellung<br>Wert wird addiert oder<br>abgezogen vom Istwert<br>z.B. Raum-Temperatur-<br>abgleich  | -999+1000 digit* für analoge<br>Eingänge und Potentiometer.<br>-200.0+100.0 Zehntel °C für<br>Temperatursensoren<br>Default: 0.0. |
| 10 | Gain<br>Calibration           | Korrekturfaktor Istwert<br>Multipliziert eingestellten<br>Wert mit gemessenen<br>Istwert                     | <b>-10.0%+10.0%</b><br>Default: 0.0.                                                                                              |
| 11 | Action type                   | Regelfunktion<br>Regulation type                                                                             | HEAL: Heizen (N.O.) Default<br>LOOL: Kühlen (N.C.)<br>HOOS: Heat AUS über Sollwert                                                |
| 12 | Command<br>Reset              | Zustand/Stellung der<br>Kontakte nach einem<br>Reset                                                         | A-E. (Automatic Reset) Default<br>(Manual Reset)<br>(Manual Reset Stored)                                                         |
| 13 | Command<br>State Error        | Stellung der Kontakte im<br>Fehlerfall                                                                       | Default                                                                                                    |
| 14 | Ŀ. Ld                         | Anzeige der OUT1 LED<br>in Abhängigkeit zum                                                                  |                                                                                                    |

<sup>\*</sup> Die Anzeige mit Dezimalpunkt ist abhängig vom ausgewählten Sensor Parameter 2

|    | Command<br>Led                                     | relevanten Kontakt                                                                                                    | <b>L</b> . Default                                                                                                    |
|----|----------------------------------------------------|----------------------------------------------------------------------------------------------------|----------------------------------------------------------------------------------------------------|
| 15 | Command<br>Hysteresis                              | Hysterese für ON/OFF<br>oder Totzone in P.I.D.                                                                                                    | <b>-999+999</b> digits <sup>*</sup><br>(zehntel Grad/Kelvin bei<br>Temperaturwerten)<br>Default: 0.0.                                                       |
| 16 | <b>E. dE.</b><br>Command<br>Delay                  | Schaltausgang Zeitfaktor<br>(nur bei ON/Off-Funktion)<br>(Wenn ein Servoventil<br>angeschlossen ist, wird<br>die Laufzeit der Klappe<br>zwischen Geschlossen<br>und Offen eingestellt. | -180+180 Sekunden (Zeit in<br>Sekunden für Servo-Ventile).<br>Negativ: Zeit zum Schließen des<br>Ventiles.<br>Positive: Laufzeit zum Öffnen.<br>Default: 0. |
| 17 | <b>E. SP.</b><br>Command<br>Setpoint<br>Protection | Zulassen oder Sperren<br>Ändern des Sollwertes<br>durch Anwender                                                                                                    | Eree Default                                                                                                    |
| 18 | Ph<br>Proportional<br>Band                         | Proportional band<br>Bei Temperatur is in °C<br><b>Bei Analogausgang &gt; 0</b>                                                                                                    | 0 on/off , wenn                                                                                                    |
| 19 | L. L<br>Integral Time                              | Integralzeit. Prozess-<br>Trägheit in Sekunden                                                                                                    | <b>0.0-999.9</b> Sekunden<br>(0 Integral ausgeschaltet)<br>Default: 0.                                                                                      |
| 20 | Ld<br>Derivative<br>Time                           | Abgeleitete Zeit. Normal<br>¼ the Integralzeit                                                                                                    | <b>0.0-999.9</b> Sekunden<br>(0 Zeit ausgeschaltet)<br>Default: 0.                                                                                          |
| 21 | <b>L</b><br>Cycle Time                             | Zykluszeit für<br>Proportionale Ausgabe<br>(normal Kontakte 10/15<br>sec,PID mit SSR 1 sec),<br>Servolaufzeiten (Laufzeit<br>beim Hersteller erfragen).                                | <b>1-300</b> Sekunden<br>Default: 10.                                                                                                    |
| 22 | Output Power<br>Limit                              | Ausgangsleistung in %<br>Limit of output power %                                                                                                    | <b>10-100</b> % Default: 100.                                                                                                    |
| 23 | Alarm 1                                            | Alarm 1<br>Auswahl/Eingriff zum<br>zugehörigem Alarm AL1<br>Alarm 1 selection.                                                                                                    | (Gesperrt) Default<br>(Absolute Alarm)<br>(Band Alarm)<br>(Obere Abweichung)                                                                                |

<sup>\*</sup> Die Anzeige mit Dezimalpunkt ist abhängig vom ausgewählten Sensor Parameter 2

|    |                         |                                                              | (Untere Abweichung)<br>AcAL.<br>(Absolut an Schaltpunkt Alarm)                                                       |
|----|-------------------------|--------------------------------------------------------------|----------------------------------------------------------------------------------------------------|
|    |                         |                                                              | (Start Alarm) Active in Run                                                                                          |
|    |                         | Nur ATR243-21/31ABC                                          | LBR. (Loop Break Alarm)                                                                                              |
| 24 | Alarm 1 State<br>Output | Alarm 1 Ausgang<br>Kontaktstellung und<br>Eingreifpunkt      | no. start) Default<br>Normal Offen, aktiv beim Start<br>nc. 5 (n.c. start)                                           |
|    |                         | Alarm 1 output contact<br>and intervention type              | Normal Geschlossen beim Start<br>(n.o. Grenzbereich)<br>Normal Offen, aktiv beim Erreichen<br>vom Alarm <sup>4</sup> |
|    |                         |                                                              | Normal Offen, aktiv beim Erreichen<br>vom Alarm <sup>4</sup>                                                         |
| 25 | Alarm 1<br>Reset        | Zurücksetzen des<br>Alarmes von Alarm 1                      | (Automatic Reset) Default<br>(Manual Reset)<br>(Manual Reset abgespeichert)                                          |
| 26 | Alarm 1 State<br>Error  | Schaltstellung des<br>Kontaktes von Alarm 1<br>im Fehlerfall | Default                                                                                                    |
| 27 | Alarm 1 Led             | Anzeige der OUT1 LED<br>in Bezugnahme zum<br>Schaltkontakt   | EE. Default                                                                                                    |
| 28 | Alarm 1<br>Hysteresis)  | Hysterese Alarm 1<br>Alarm 1 hysteresis                      | -999+999 digit <sup>*</sup><br>(Zehntel °C bei Temperatur<br>Default: 0.                                             |
| 29 | Alarm 1 Delay           | Alarmverzögerungszeit<br>Alarm 1                             | -180+180 Sekunden<br>Negativ: Verzögerung beim<br>Rückgang des Alarmes.                                              |
|    |                         | Alarm 1 delay                                                | Positiv: Alarmverzögerungszeit.<br>Default: 0.                                                                       |

<sup>&</sup>lt;sup>4</sup> Bei Aktivierung, der Ausgang wird gehindert zu schalten, wenn der Regler sich im Alarmmodus befindet. Erst nach Rücksetzen, erfolt eine erneute Aktivierung der Alarmfunktion.

\* Kommastellen im Display sind abhängig von den Parametern

|  | ļ |  | E | п. |  | und |  |  |  |  |
|--|---|--|---|----|--|-----|--|--|--|--|
|--|---|--|---|----|--|-----|--|--|--|--|

| 30 | Alarm 1<br>Setpoint<br>Protection | Alarm 1 Einstellung.<br>Benutzer kann den Wert<br>nicht verändern.                                                             | Free <sub>Default</sub><br>Loch<br>Hide                                                                                                    |
|----|-----------------------------------|----------------------------------------------------------------------------------------------------|----------------------------------------------------------------------------------------------------|
| 31 | Alarm 2                           | Alarm 2<br>Auswahl/Eingriff zum<br>zugehörigem Alarm AL2<br>Alarm 2 selection.<br>Alarm intervention is<br>associated with AL2 | <ul> <li>Gesperrt) Default</li> <li>AL (Absolute Alarm)</li> <li>AL (Band Alarm)</li> <li>(Obere Alarmgrenze)</li> <li>(Untere Alarmgrenze)</li> <li>(Absolut am Schaltpunkt)</li> <li>(Start Alarm)</li> <li>(Kühlen)</li> <li>(Loop Break Alarm)</li> </ul>                                 |
| 32 | Alarm 2 State<br>Output           | Alarm 2 Ausgang<br>Kontaktstellung und<br>Eingreifpunkt<br>Alarm 2 output contact<br>and intervention type                     | (n.o. start) Default<br>Normal Offen, aktiv bei Start<br>(n.c. start)<br>Normal geschlossen, aktiv bei Start<br>(n.o. Grenzbereich)<br>Normal offen, aktiv beim Erreichen<br>vom Alarm <sup>5</sup><br>(n.c. threshold)<br>Normal geschlossen, aktiv beim<br>Erreichen vom Alarm <sup>5</sup> |

| 33 | Alarm 2<br>Reset | Zurücksetzen des<br>Alarmes von Alarm 2<br>Type of Reset for contact<br>of alarm 2 | Are.<br>(Automatic Reset) Default<br>(Manual Reset)<br>(Manual Reset gespeichert) |
|----|------------------|------------------------------------------------------------------------------------|-----------------------------------------------------------------------------------|
|----|------------------|------------------------------------------------------------------------------------|-----------------------------------------------------------------------------------|

<sup>&</sup>lt;sup>5</sup> Bei Aktivierung, der Ausgang wird gehindert zu schalten, wenn der Regler sich im Alarmmodus befindet. Erst nach Rücksetzen, erfolt eine erneute Aktivierung der Alarmfunktion.

| 34 | H2SE                   | Schaltstellung des<br>Kontaktes von Alarm 2    | Default                                         |
|----|------------------------|------------------------------------------------|-------------------------------------------------|
|    | Alarm 2 State<br>Error | im Fehlerfall                                  |                                                 |
| 35 | R2Ld                   | Anzeige der OUT2 LED                           |                                                 |
|    | Alarm 2 Led            | Schaltkontakt                                  | Default                                         |
| 36 | R2H4                   | Hysterese Alarm 2                              | -999+999 digit*                                 |
|    | Alarm 2                | Alarm 2 hysteresis                             | (Zehntel °C bei Temperatur)                     |
| 37 |                        | Alarmverzögerungszeit                          | -180+180 Sekunden                               |
|    | ويتنا ليسادين          | Alarm 2                                        | Negativ: Verzögerung Rückgang                   |
|    | Alarm 2 Delay          |                                                | des Alarmes.<br>Positiv: Alarmverzögerungszeit. |
|    |                        |                                                | Default: 0.                                     |
| 38 | <u>R2.5.P.</u>         | Alarm 2 Einstellung.<br>Benutzer kann den Wert | F-EE Default                                    |
|    | Alarm 2<br>Setpoint    | nicht verändern.                               | Loch                                            |
|    | Protection             |                                                | H dE                                            |
| 39 | AL. 3                  | Alarm 3                                        | (Gesperrt) Default                              |
|    | Alarm 3                | zugehörigem Alarm AL3                          | R. AL. (Absolute Alarm)                         |
|    |                        |                                                | B. AL. (Band Alarm)                             |
|    |                        |                                                |                                                 |
|    |                        |                                                |                                                 |
|    |                        | Alarm 3 selection.                             |                                                 |
|    |                        | associated with AL3                            | (Absoluter am Sollwert                          |
|    |                        |                                                |                                                 |
|    |                        |                                                |                                                 |
|    |                        |                                                |                                                 |
| 40 |                        | Schaltstellung des                             | (Loop Break Alarm)                              |
| 40 |                        | Kontaktes von Alarm 2                          | (n.o. start) Default                            |
|    | Alarm 3 State          | im Fehlerfall                                  |                                                 |
|    | Output                 |                                                | Normal geschlossen aktiv beim Start             |
|    |                        |                                                |                                                 |
|    |                        | Alarm 3 output contact                         | Normal offen, aktiv beim Erreichen              |
|    |                        | Alam 5 Ouput contact                           | vom Alarm <sup>6</sup>                          |

<sup>\*</sup> Kommastellen im Display sind abhängig von den Parametern

|          |                                                      | and intervention type                                                                                      | <b>TC. L</b> (n c Grenzbereich)                                            |
|----------|------------------------------------------------------|----------------------------------------------------------------------------------------------------|----------------------------------------------------------------------------|
|          |                                                      |                                                                                                    | Normal geschlossen. aktiv beim                                             |
|          |                                                      |                                                                                                    | Erreichen vom Alarm <sup>6</sup>                                           |
| 41       |                                                      | Zurücksetzen des                                                                                           | Automatic Reset) Default                                                   |
|          |                                                      | Alarmes von Alarm 2                                                                                        |                                                                            |
|          | Alarm 3<br>Reset                                     |                                                                                                    |                                                                            |
|          | 110001                                               | Type of Reset for contact                                                                                  | (Manual Reset Stored)                                                      |
|          |                                                      | of alarm 3                                                                                                 |                                                                            |
| 42       | R35E.                                                | Schaltstellung des                                                                                         | Default                                                                    |
|          | Alarm 3 State                                        | im Fehlerfall                                                                                              |                                                                            |
| 43       |                                                      | Anzeige der OUT2 LED                                                                                       |                                                                            |
| τU       | Alarm 3 Led                                          | in Bezugnahme zum                                                                                          |                                                                            |
|          |                                                      | Schaltkontakt                                                                                              | Default                                                                    |
| 44       | RZHY                                                 | Hysterese Alarm 3                                                                                          | -999+999 digit <sup>*</sup>                                                |
|          | Alarm 3                                              | Alarm 3 hysteresis                                                                                         | (tenths of degree if temperature).                                         |
| 45       |                                                      | Alarmverzögerungszeit                                                                                      | -180+180 Sekunden                                                          |
| 73       | Alarm 3 Delay                                        | Alarm 2                                                                                                    | Negativ: Verzögerung beim                                                  |
|          | Addition Delay                                       |                                                                                                    | Rückgang des Alarmes.                                                      |
|          |                                                      |                                                                                                    | Positiv: Alarmverzögerungszeit.                                            |
| 16       |                                                      | Alarm 3 Finstellung                                                                                        |                                                                            |
| 40       |                                                      | Benutzer kann den Wert                                                                                     | Default                                                                    |
|          | Setpoint                                             | nicht verändern.                                                                                           | Loch                                                                       |
|          | Protection                                           |                                                                                                    | HUB                                                                        |
| 47       | LA.                                                  | Einstellung und                                                                                            | 0 ausgeschaltet                                                            |
|          | Amperometric                                         | Skalierung vom                                                                                             | 1-200 Ampere                                                               |
| 40       | Transformer                                          | West zur Alermierung                                                                                       |                                                                            |
| 40       |                                                      | wentzur Alannierung                                                                                        | Default: 50.0.                                                             |
|          | Loop Break<br>Alarm T                                |                                                                                                    |                                                                            |
| 49       |                                                      | Verzögerungszeit beim                                                                                      | 00.00-60.00 mm.ss                                                          |
|          | (Loop Break                                          | Überschreiten des                                                                                          | Default: 01.00.                                                            |
|          | Alarm Delay)                                         | Wertes (Parameter 48)                                                                                      |                                                                            |
| 50       | coaf.                                                | Kuhlmedium                                                                                                 | Default                                                                    |
|          | Cooling Fluid                                        | Type of cooling fluid                                                                                      |                                                                            |
| 49<br>50 | Loop Break<br>Alarm T<br>(Loop Break<br>Alarm Delay) | Verzögerungszeit beim<br>Überschreiten des<br>Wertes (Parameter 48)<br>Kühlmedium<br>Type of cooling fluid | Default: 50.0.  00.00-60.00 mm.ss Default: 01.00.  Default Default Default |

<sup>&</sup>lt;sup>6</sup> Bei Aktivierung, der Ausgang wird gehindert zu schalten, wenn der Regler sich im Alarmmodus befindet. Erst nach Rücksetzen, erfolt eine erneute Aktivierung der Alarmfunktion.

\*Kommastellen im Display sind abhängig von den Parametern

|--|

|    |                                           |                                                                                                    | H2o                                                                                                    |
|----|-------------------------------------------|----------------------------------------------------------------------------------------------------|----------------------------------------------------------------------------------------------------|
| 51 | Pbn<br>Proportional<br>Band<br>Multiplier | Proportionalband<br>Multiplizieren                                                                     | <b>1.00-5.00</b><br>Default: 1.00.                                                                                                    |
| 52 | (Overlap/Dea<br>d Band)                   | Überlappung/Dead band                                                                                  | <b>-20.0-50.0%</b><br>Default: 0.                                                                                                    |
| 53 | Cooling Cycle<br>Time                     | Zykluszeit für<br>Kühlausgang                                                                          | <b>1-300</b> seconds<br>Default: 10.                                                                                                    |
| 54 | Conversion<br>Filter                      | ADC-Filter:<br>ADC filter: number of<br>means on analog-digital<br>conversions                         | Image: Construction of the system       (Gesperrt)         Image: Construction of the system       (2 Samples Mean)         Image: Construction of the system       (3 Samples Mean)         Image: Construction of the system       (4 Samples Mean)         Image: Construction of the system       (5 Samples Mean)         Image: Construction of the system       (6 Samples Mean)         Image: Construction of the system       (7 Samples Mean)         Image: Construction of the system       (9 Samples Mean)         Image: Construction of the system       (10 Samples Mean)         Image: Construction of the system       (11 Samples Mean)         Image: Construction of the system       (12 Samples Mean)         Image: Construction of the system       (13 Samples Mean)         Image: Construction of the system       (14 Samples Mean)         Image: Construction of the system       (14 Samples Mean)         Image: Construction of the system       (15 Samples Mean) |
| 55 | Conversion<br>Frequency                   | Abtastfrequenz vom<br>analog-digital Converter<br>Frequency of sampling of<br>analog-digital converter | $\begin{array}{c} 242H \\ (242 Hz) \\ \hline 123H \\ (123 Hz) \\ \hline 62H \\ (62 Hz) \\ \hline 50H \\ (50 Hz) \\ \hline 39H \\ (39 Hz) \\ \hline 32H \\ (33.2 Hz) \\ \hline 195H \\ (19.6 Hz) \end{array}$                                                                                                    |

|    |                         |                                | (16.7 Hz) Default                                |
|----|-------------------------|--------------------------------|--------------------------------------------------|
|    |                         |                                | (12.5 Hz)                                        |
|    |                         |                                | (10 Hz)                                          |
|    |                         |                                | <b><u>B.33H</u></b> (8.33 Hz)                    |
|    |                         |                                | <b><u>6.25 Hz</u></b> (6.25 Hz)                  |
|    |                         |                                | (4.17 Hz)                                        |
| 56 |                         | Anzeige Filter                 | Gesperrt) Default                                |
|    | Visualisation<br>Filter | Visualisation filter           | (First Order)                                    |
|    |                         |                                | 2. 50 (2 Samples Mean)                           |
|    |                         |                                | (3 Samples Mean)                                 |
|    |                         |                                | (4 Samples Mean)                                 |
|    |                         |                                | 5 Samples Mean)                                  |
|    |                         |                                | 6 Samples Mean)                                  |
|    |                         |                                | (7 Samples Mean)                                 |
|    |                         |                                | (8 Samples Mean)                                 |
|    |                         |                                | (9 Samples Mean)                                 |
|    |                         |                                | (10 Samples Mean)                                |
|    |                         |                                | (no filter without damping)                      |
|    |                         |                                | □□□□□□□□□□□□□□□□□□□□□□□□□□□□□□□□□□□□□            |
| 57 | LunE                    | Tuning                         | Gesperrt) Default                                |
|    | Tune                    | Setzen optimaler PID-<br>Werte |                                                  |
|    |                         | Tuning type coloction          | PID Parameter warden optimal.                    |
|    |                         |                                | (Manual)                                         |
|    |                         |                                | Start uber Tasten oder digitalen<br>Eingang.     |
| 58 | Sdeu                    | Auswahl Differenzwert          | <b>0-5000</b> digit <sup>*</sup> (Zehntel °C bei |
|    | Setpoint<br>Deviation   | Berechnung der PID-            | Default: 10.                                     |
|    | Tune                    | Werte bei Autotuning.          |                                                  |

<sup>\*</sup> Kommastellen im Display sind abhängig von den Parametern

| 59 |               | Auswahl Betriebsmodus                               | Feet                             |
|----|---------------|-----------------------------------------------------|----------------------------------|
| 00 | Operating     |                                                     | (Regler) Default                 |
|    | Mode          |                                                     |                                  |
|    |               | Select operating mode                               | (Programmzyklus)                 |
|    |               |                                                     | (2 Gerenzwertschalter)           |
|    |               |                                                     | 2E.5. (2 Grenzwertschalter als   |
|    |               |                                                     | Impuls)                          |
|    |               |                                                     | (3 Grenzwertschalter als         |
|    |               |                                                     |                                  |
|    |               |                                                     | (4 Grenzwertschalter als         |
|    |               |                                                     |                                  |
|    |               |                                                     | (Zeit zurücksetzen)              |
|    |               |                                                     | Programm Zyklus                  |
|    |               |                                                     | Start/Stop)                      |
| 60 | Runr          | Aktivieren                                          | Gesperrt) Default                |
|    | Automatic /   | Automatik/Hand Funktion                             | En (Enabled)                     |
|    | ivianuai      |                                                     |                                  |
|    |               | D' Y L Y                                            | (Enabled Stored)                 |
| 61 |               | Digitaleingang<br>Funtion/aktivieren                | طراعے (Gesperrt) Default: 0.     |
|    | Digital Input | (Parameter 59 muß                                   | SESE. (Start/Stop)               |
|    |               | folgende Einstellung                                | (Court coup)                     |
|    |               | haben COR. oder                                     |                                  |
|    |               | Prey                                                | (Run NC = Offner)                |
|    |               | ······································              | (Lock Conversion NO)             |
|    |               | Disital issue for stinging                          | (Lock Conversion NC)             |
|    |               | Pigital input functioning<br>(P59 selection must be | Halten) Handbetrieb              |
|    |               |                                                     |                                  |
|    |               |                                                     |                                  |
|    |               |                                                     | (Automatik Hand                  |
|    |               |                                                     | Kontakt)                         |
| 62 | <u>L-Hd</u>   | Einstellen vom                                      | 0 gesperrt<br>1 0000 Digit/Zoit* |
|    | Gradient      | start oder Voreinstellung                           | Grad/Stunden imDisplay           |
|    |               | Start Oddi Voreinstending                           | (Zehntel ° bei Temperatur)       |
|    |               | Increase gradient for soft                          | Default: 0.                      |
|    |               | start or pre-programmed                             |                                  |

<sup>\*</sup> Kommastellen im Display sind abhängig von den Parametern

| Տեռ | und | dP. |
|-----|-----|-----|
|     |     |     |

|    |               | cycle                    |                                     |
|----|---------------|--------------------------|-------------------------------------|
| 63 | NAF 1         | Haltezeit für            | <b>00.00-24.00</b> hh.mm            |
|    | Maintenance   | Voreinstellungen         | Default: 00.00.                     |
|    | Time          | (Hold-Funktion)          |                                     |
| 64 | unc.P.        | Allows the rise gradient | Gesperrt) Default                   |
|    | User Menu     | and the maintenance      |                                     |
|    | Cycle         | the user menu in pre-    |                                     |
|    | riogrammeu    | programmed cycle         | (Haltezeit)                         |
|    |               | functioning              |                                     |
| 65 |               | Auswahl der Anzeige      |                                     |
|    | Visualization | Display 1 und 2          | (1 Istwert, 2 Sollwert) Default     |
|    | Туре          |                          | [P2H]                               |
|    |               | Select visualization for | 1 Istwert, 2 ausblenden nach 3 sec. |
|    |               | display 1 and 2          | (1 Sollwort 2 Istwort)              |
|    |               |                          |                                     |
|    |               |                          | 1 Sollwert 2 ausblenden nach 3 sec  |
|    |               |                          |                                     |
| 66 |               | Auswahl °C oder F        | I stwert, 2 Ampere.)                |
| 00 |               |                          | Celsius                             |
|    | Degree        | Select degree type       | Default                             |
|    |               |                          | Fahrenheit                          |
| 67 | LEFL.         | Weitermeldung vom        | <b>d</b> 5. (Gesperrt) Default      |
|    | Retransmissi  | Analogausgang 0-10V      |                                     |
|    | on            | (Auswahl Jumper JP5      |                                     |
|    |               | JP7 and JP9).            | (mA Process)                        |
|    |               | Parameter 68 nd 69       | UC (Volt Sollwert)                  |
|    |               | bestimmen den unteren    | TR c. (mA Sollwert)                 |
|    |               | Es wird empfohlen eine   |                                     |
|    |               | externe 24 Vdc           | (Volt Ausgang in %)                 |
|    |               | Versorgungsspannung      |                                     |
|    |               | einzuspeisen, um eine    | (mA Ausgang in %)                   |
|    |               | hohere Stabilitat fur    |                                     |
|    |               | garantieren              |                                     |
|    |               |                          | (mA Alarm 1 Sollwert)               |
|    |               | N.B. It's suggested to   | (Volt Alarm 2 Sollwert)             |
|    |               | supply device at 24Vdc   | (mA Alarm 2 Sollwert)               |
|    |               | stability for            |                                     |
|    |               | retransmission output    |                                     |
|    |               |                          | (mA A.T.)                           |
| 1  |               |                          |                                     |

| 68 | LoL<br>Lower Limit<br>Retransmissi<br>on | Untere Einstellwert für<br>analogen Ausgang                                                          | -999+9999 digit <sup>*</sup><br>(°C bei Temperatur)<br>Default: 0. |
|----|------------------------------------------|----------------------------------------------------------------------------------------------------|--------------------------------------------------------------------|
| 69 | Upper Limit<br>Retransmissi<br>on        | Oberer Einstellwert für<br>analogen Ausgang                                                          | -999+9999 digit*<br>(°C bei Temperatur)<br>Default: 1000.          |
| 70 | Baud Rate                                | Einstellen der Baudrate<br>Zur seriellen Übertragung<br>Select baud rate for<br>serial communication | 48 F<br>95 F<br>192F <sub>Default</sub><br>288F<br>384F<br>576F    |
| 71 | <b>Slave</b><br>Address                  | Regleradresse<br>Slavenummer                                                                         | <b>1 – 254</b><br>Default: 254.                                    |
| 72 | Serial Delay                             | Serielle<br>Verzögerungszeit<br>Select serial delay                                                  | <b>0 – 100</b> milliseconds<br>Default: 20.                        |
| 73 | Lower Limit<br>Output<br>Percentage      | Mindestausgangswert<br>In Prozent<br>Aktivierung über digitalen<br>Eingang                           | 0 – 100 %<br>Default: 0.                                           |

<sup>\*</sup> Kommastellen im Display sind abhängig von den Parametern

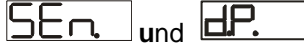

# 12 Alarm Eingriffsmöglichkeiten

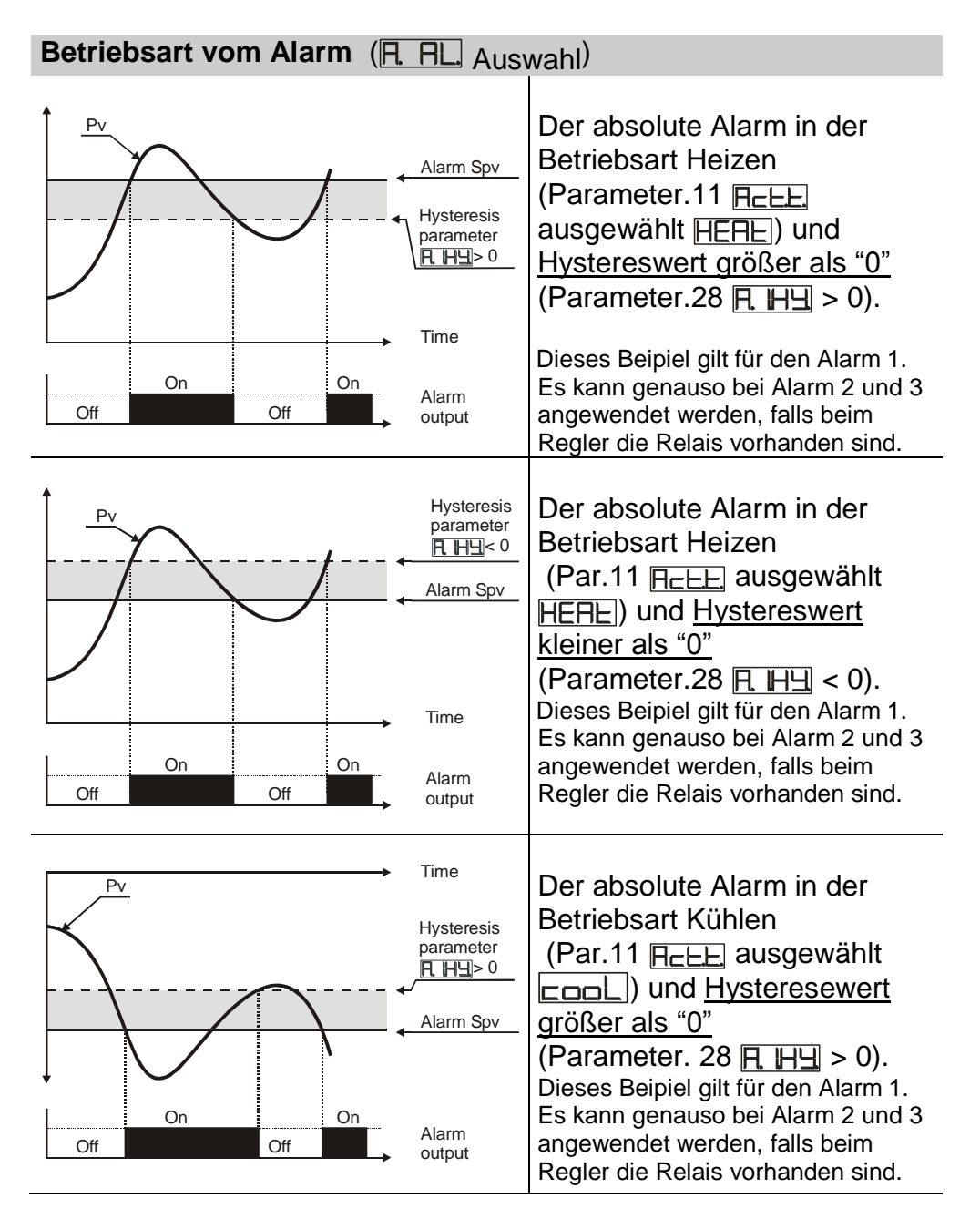

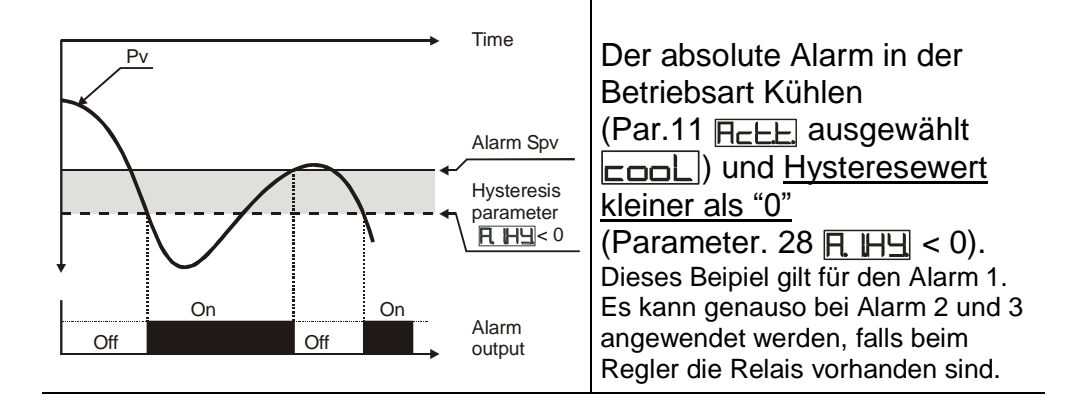

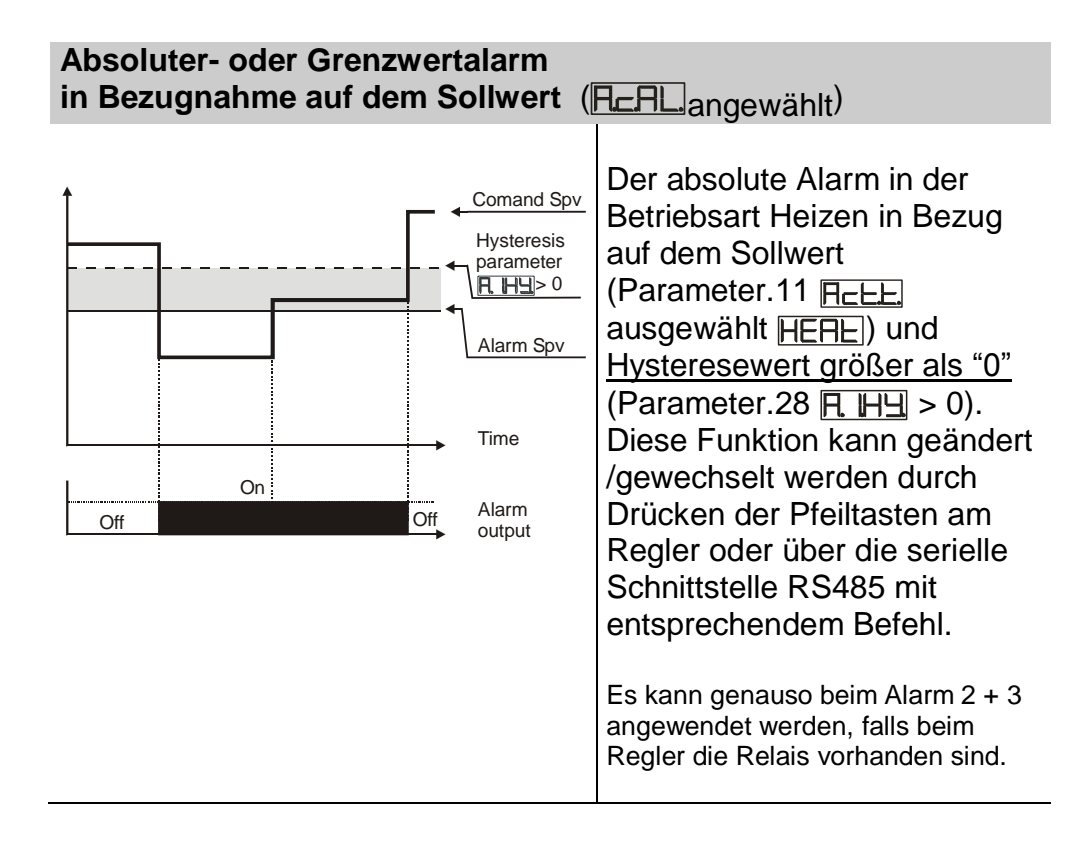

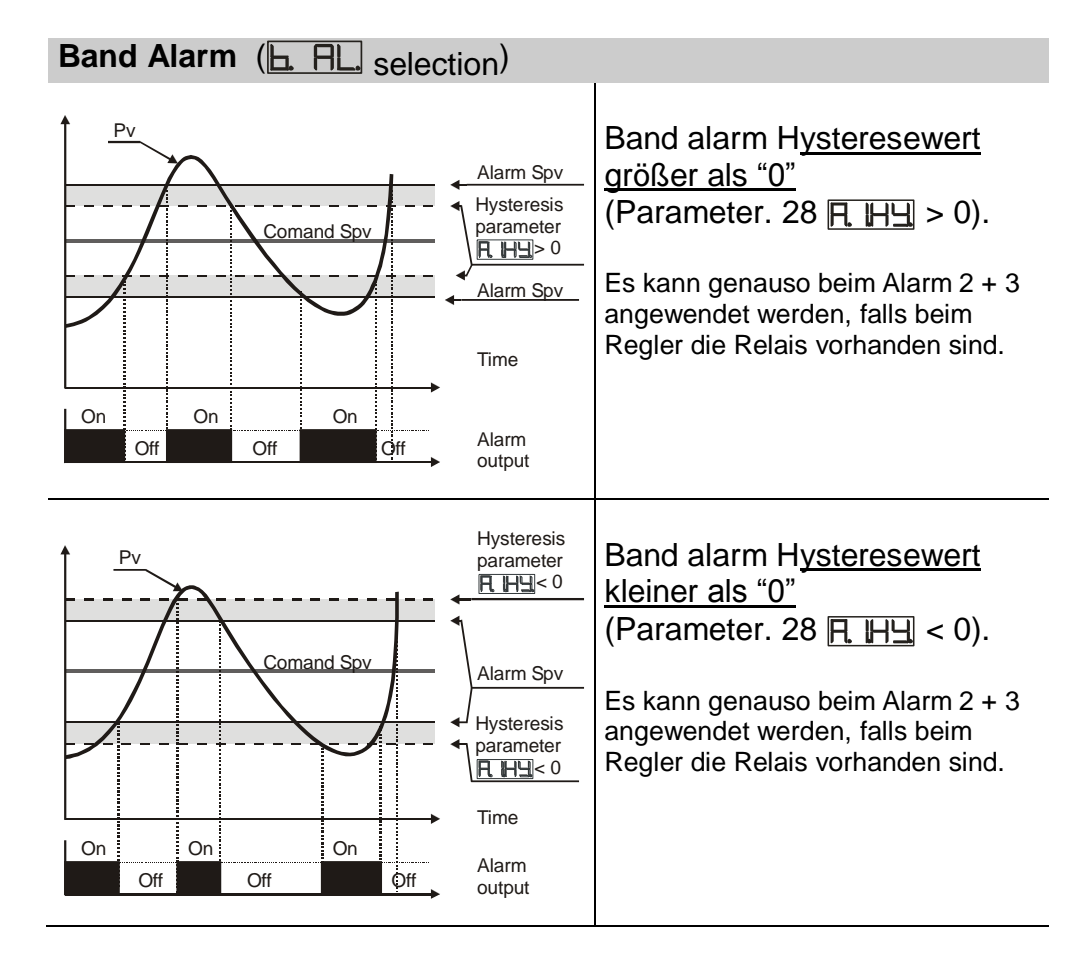

| Oberer Grenzwert Alarm (HdHL. ausgewählt)                                  |                                                                                                    |  |  |
|----------------------------------------------------------------------------|----------------------------------------------------------------------------------------------------|--|--|
| Alarm Spv<br>Hysteresis<br>parameter<br>HH=>0<br>Comand Spv                | Oberer Grenzwertalarm in<br>Bezug <u>auf den Sollwert größer</u><br><u>als "0"</u> und <u>Hysteresewert</u><br><u>größer als "0"</u><br>(Parameter. 28 <u>F. 바</u> > 0).                                                                  |  |  |
| On On Alarm<br>Off Off Otf                                                 | <ul> <li>a) Es kann genauso beim Alarm 2+3 angewendet werden, falls beim Regler die Relais vorhanden sind.</li> <li>b) Mit einer Hysterese kleiner als "0" ( □□□ &lt; 0) wechselt die gestrichelte</li> </ul>                             |  |  |
| Pv<br>Comand Spv<br>Alarm Spv<br>Hysteresis<br>parameter<br>■ H≥ 0<br>Time | Linie über den Alarmwert.<br>Oberer Grenzwertalarm in<br>Bezug <u>auf den Sollwert kleiner</u><br><u>als "0"</u> und <u>Hysteresewert</u><br><u>größer als "0"</u><br>(Parameter. 28 <u>HH</u> > 0).<br><b>a)</b> Es kann genauso bei den |  |  |
| On On Alarm<br>Off Off Otf                                                 | <ul> <li>Alarmen 2 und 3 angewendet<br/>werden, falls beim Regler die Relais<br/>vorhanden sind.</li> <li>b) Mit einer Hysterese kleiner als "0"<br/>( □□□ &lt; 0) wechselt die gestrichelte<br/>Linie über den Alarmwert.</li> </ul>     |  |  |

1 4 4

- -

| Unterer Grenzwert Alarm (Hall ausgewählt)                                                                                                  |                                                                                                    |  |  |
|----------------------------------------------------------------------------------------------------|----------------------------------------------------------------------------------------------------|--|--|
| Pv<br>Comand Spv<br>Hysteresis<br>parameter<br>RH∃>0                                                                                       | Unterer Grenzwertalarm in<br>Bezug <u>auf den Sollwert größer</u><br><u>als "0"</u> und <u>Hysteresewert</u><br><u>größer als "0"</u><br>(Parameter. 28                                                                                                    |  |  |
| On On On Alarm output                                                                                                    | a) Es kann genauso beim Alarm 2+3<br>angewendet werden, falls beim<br>Regler die Relais vorhanden sind.<br>b) Mit einer Hysterese kleiner als "0"<br>(                                                                                                    |  |  |
| Pv     Hysteresis<br>parameter       HH> 0       Alarm Spv       Comand Spv       Comand Spv       Time       On     Off       Off     Off | Unterer Grenzwertalarm in<br>Bezug <u>auf den Sollwert kleiner</u><br><u>als "0"</u> und <u>Hysteresewert</u><br><u>größer als "0"</u><br>(Parameter. 28 $\square$ $\square$ $\square$ > 0).<br>a) Es kann genauso beim Alarm<br>2+3 angewendet werden, falls beim<br>Regler die Relais vorhanden sind.<br>b) Mit einer Hysterese kleiner als "0"<br>( $\square$ $\square$ $\square$ < 0) wechselt die gestrichelte<br>Linie über den Alarmwert. |  |  |

# **13** Fehlermeldungen Regler + Eingänge

Bei Störungen am Regler schaltet das Display um und zeigt die anstehende Fehlermeldung an.

Beispiel:

Der angeschlossene Thermocoupler hat einen Drahtbruch oder befindet sich außerhalb der zugelassenen Grenzen. Im Display erscheint blinkend  $\boxed{\Box \Box \Box}$ .

Weitere Fehlermeldungen siehe Tabelle.

| #    | Ursache                                                                                                    | What to do                                                    |
|------|----------------------------------------------------------------------------------------------------|---------------------------------------------------------------|
| E-01 | Fehler im EEPROM                                                                                                    | Hersteller anrufen                                            |
| E-02 | (Kälte) Messfühler defekt<br>(Kurzschluß) oder die Raum-<br>/Umgebungstemperatur<br>außerhalb des zulässigem<br>Bereiches.            |                                                               |
| E-04 | Unzulässige Parametereingabe.<br>Möglicher Verlust der Kalibrierten<br>Werte.                                                         | Überprüfen der eingestellten<br>Parameter.                    |
| E-05 | Messfühler offen<br>(Drahtbruch/offene Klemmstelle)<br>oder die Raum-/Umgebungs-<br>temperatur außerhalb des<br>zulässigem Bereiches. | Überprüfen der Verbindung und der<br>Anschlüsse/Klemmstellen. |

# 14 Auflistung der eingestellten Parameter

#### Datum: Monteur: Bemerkungen:

# Model ATR243: System:

Festlegung/Konfiguration vom Ausgangssignal :out Festlegung/Konfiguration vom Eingangssignal Auswahl der Kommastellen (0-3) ЧP Unterer Sollwert **Oberer Sollwert** Untererer Sollwert An1 nur für analoge Werte Obererer Sollwert An1 nur für analoge Werte ╔┎┲╹ Automatisches Setzen von analogen Grenzwerten 0-Punkt Kalibrierung oc H Korrektur Istwert (Muliplikator) ╏╻┍╾┝┥╏ Regelfunktion Hcbb Zustand/Stellung der Schaltkontakte nach einem Reset -E Zustand/Stellung der Schaltkontakte im Fehlerfall ςF Anzeige der OUT1 LED Ld Hysterese für ON/OFF oder neutrale Zone P.I.D. HЦ dE. Schaltausgang Zeitverzögerung SP Laufzeitfestlegung (on/Off) vom Schaltausgang **Ph** Proportionalband Integralzeit E. 1 Abgeleiteter Zeitfaktor FЧ Zykluszeit für Ausgänge Ec. oPal Ausgangsleistung in % **H** Alarm 1 Auswahl/Eingriff Alarm 1 Kontaktstellung und Eingriffspunkt R ISa Zurücksetzen des Alarmes 1 -E Schaltstellung vom Kontakt im Fehlerfall Alarm 1 ISF Anzeige der OUT1 LED (zum Schaltkontakt) l \_ d Hysterese Alarm 1

| R.HF.       | Alarm 1 Verzögerungszeit                                  |  |
|-------------|-----------------------------------------------------------|--|
| RISP        | Alarm 1 Einstellung (Benutzer kann Wert nicht verstellen) |  |
| AL. 2       | Alarm 2 Auswahl/Eingriff                                  |  |
| R25a        | Alarm 2 Kontaktstellung und Eingriffspunkt                |  |
| H2-E.       | Zurücksetzen des Alarmes 2                                |  |
| R2SE        | Schaltstellung vom Kontakt im Fehlerfall Alarm 2          |  |
| R2Ld        | Anzeige der OUT2 LED (zum Schaltkontakt)                  |  |
| RZHY        | Hysterese Alarm 2                                         |  |
| AZZE.       | Alarm 2 Verzögerungszeit                                  |  |
| A2.S.P.     | Alarm 2 Einstellung (Benutzer kann Wert nicht verstellen) |  |
| AL. 3       | Alarm 3 Auswahl/Eingriff                                  |  |
| R35a        | Alarm 3 Kontaktstellung und Eingriffspunkt                |  |
| R3-E.       | Zurücksetzen des Alarmes 3                                |  |
| R35E.       | Schaltstellung vom Kontakt im Fehlerfall Alarm 3          |  |
| Rald        | Anzeige der OUT3 LED (zum Schaltkontakt)                  |  |
| RBHY        | Hysterese Alarm 3                                         |  |
| REJ.        | Alarm 3 Verzögerungszeit                                  |  |
| R35P.       | Alarm 3 Einstellung (Benutzer kann Wert nicht verstellen) |  |
| LA          | Einstellung und Skallierung vom Mess-/Stromwandler        |  |
| LLARE.      | Alarmwert vom Mess-/Stromwandler                          |  |
| LLA         | Verzögerungszeit vom Alarm beim Mess-/Stromwandler        |  |
| coaF.       | Auswahl Kühlmedium                                        |  |
| PLA         | Proportionalband Multiplizierer                           |  |
|             | Überlappung/ Neutrale Zone                                |  |
| cot.c.      | Zykluszeit für Kühlausgang                                |  |
| EFLE.       | Analoger Converter Filter – ADC-Filter                    |  |
| EFra        | Abtastfrequenz vom Analogconverter                        |  |
| uFLE.       | Filter für Display                                        |  |
| EunE        | Autotuning Einstellung                                    |  |
| <u>Sdbu</u> | Differrenzwert für PID Tuning                             |  |
| <u>oPNa</u> | Auswahl Betriebsmodus                                     |  |
| Auna        | Automatik/Hand Funktion                                   |  |
|             | Digital Eingang Aktivierung                               |  |

|   | <u>G-8d</u> | Einstellung Gradienten für Soft start                   |   |
|---|-------------|---------------------------------------------------------|---|
|   | NAL .       | Haltezeit für Voreinstellung                            | - |
|   | uNc.P.      | Gradient change and maintenance time by user            |   |
|   | u il y      | Auswahl des angezeigten Wertes Display 1+2              |   |
|   | dEGr.       | Auswahl °C oder Fahrenheit                              | - |
|   | rEEr.       | Weitermeldung vom Analogausgang 0-10V oder 420mA        | - |
|   | Lolr.       | Unterer Einstellwert für analogen Ausgang               | - |
|   | uPL.r.      | Oberer Einstellwert für analogen Ausgang                | - |
|   | bdrt.       | Einstellen der baud rate für die serielle Kommunikation | - |
|   | SLAd        | Einstellung der Slavenummer                             |   |
| ľ | SEZE.       | Serielle Zeitverzögerung                                |   |
|   |             | Minimale Startwert (Aktiviert über digitalen Eingang)   |   |

| Bemerkungen |
|-------------|
|             |
|             |
|             |
|             |
|             |
|             |
|             |
|             |
|             |
|             |
|             |
|             |
|             |
|             |
|             |
|             |
|             |
|             |
|             |
|             |
|             |
|             |
|             |
|             |
|             |
|             |
|             |
|             |
|             |
|             |

| <br> |
|------|
|      |
|      |
| <br> |
| <br> |
|      |
|      |
| <br> |
| <br> |
|      |
|      |
| <br> |
| <br> |
|      |
|      |
| <br> |
| <br> |
|      |
|      |
|      |
| <br> |
|      |
|      |
|      |
| <br> |
|      |
|      |
|      |
| <br> |
|      |
|      |
|      |
| <br> |
|      |
| <br> |
|      |
| <br> |
|      |
|      |

# PIXSYS

Via Tagliamento, 18 30030 Mellaredo di Pianiga (VE) <u>www.pixsys.net</u> e-mail: sales@pixsys.net - <u>support@pixsys.net</u>

Software Rev. 1.04

2300.10.081-RevA EN 121207

\*2300.10.081-A\*

28.08.10